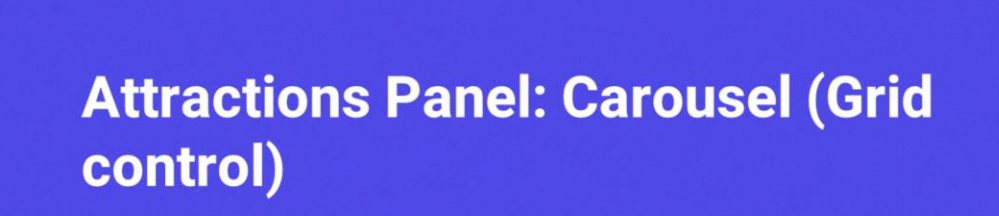

Cecilia Fernández

13

GeneXus by Globant

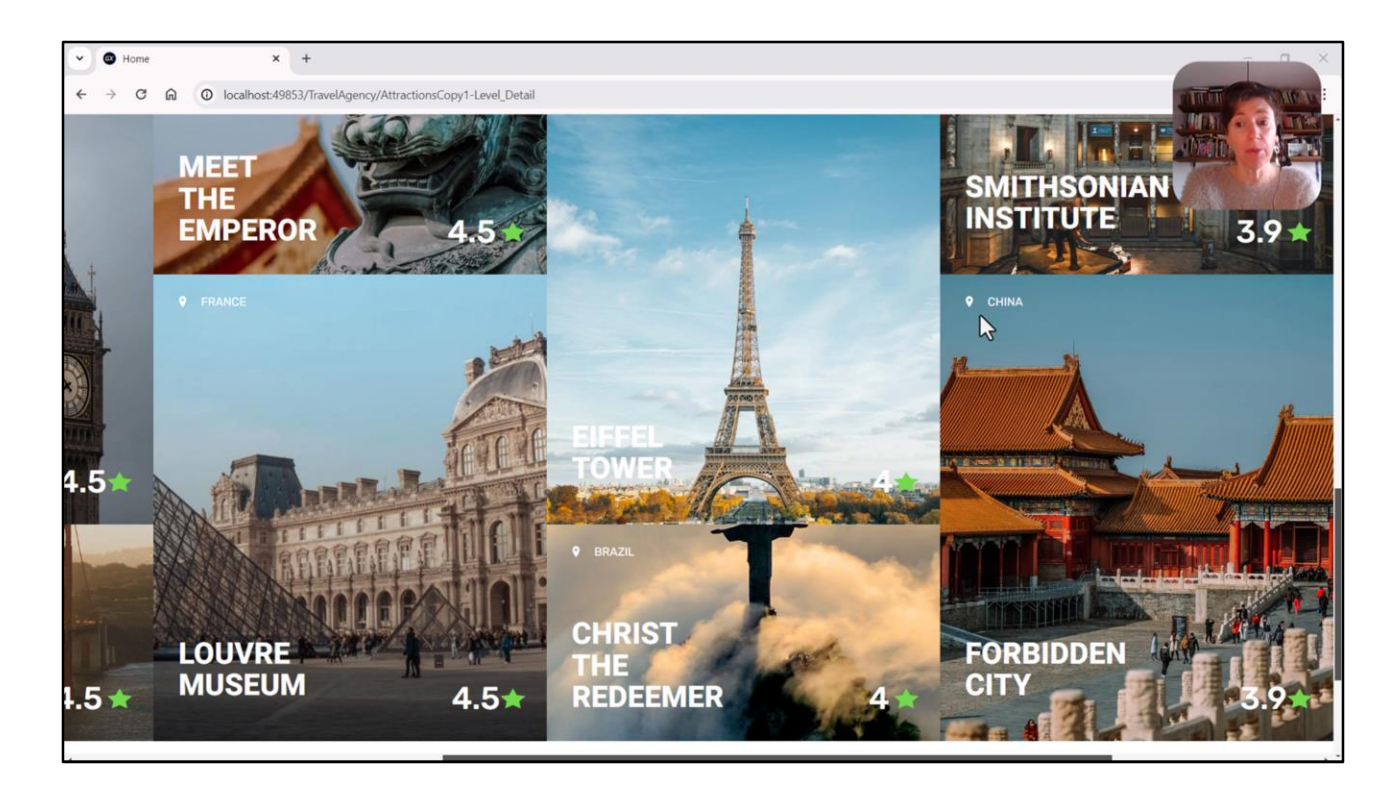

No vídeo anterior, apresentei uma possível implementação inacabada para o carrossel do panel Attractions.

Agora vamos analisá-la em profundidade e pensaremos em outras possibilidades.

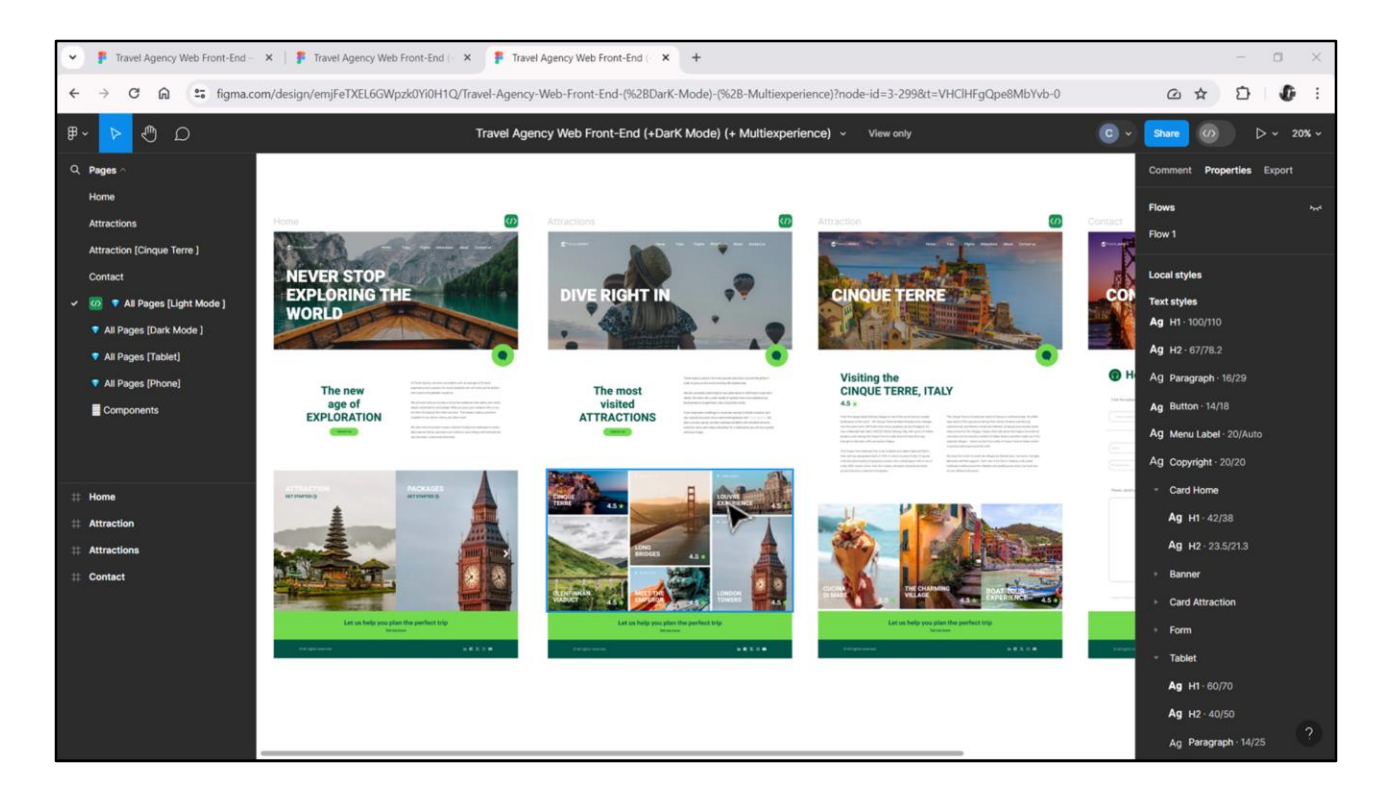

É utilizado um controle grid quando precisamos apresentar informação repetitiva, seja em quantidade fixa ou variável.

Quando a informação a ser apresentada é variável em quantidade, é claro o uso do grid. Este é o nosso caso, em que a informação a ser exibida é a das atrações da base de dados, que é claramente variável.

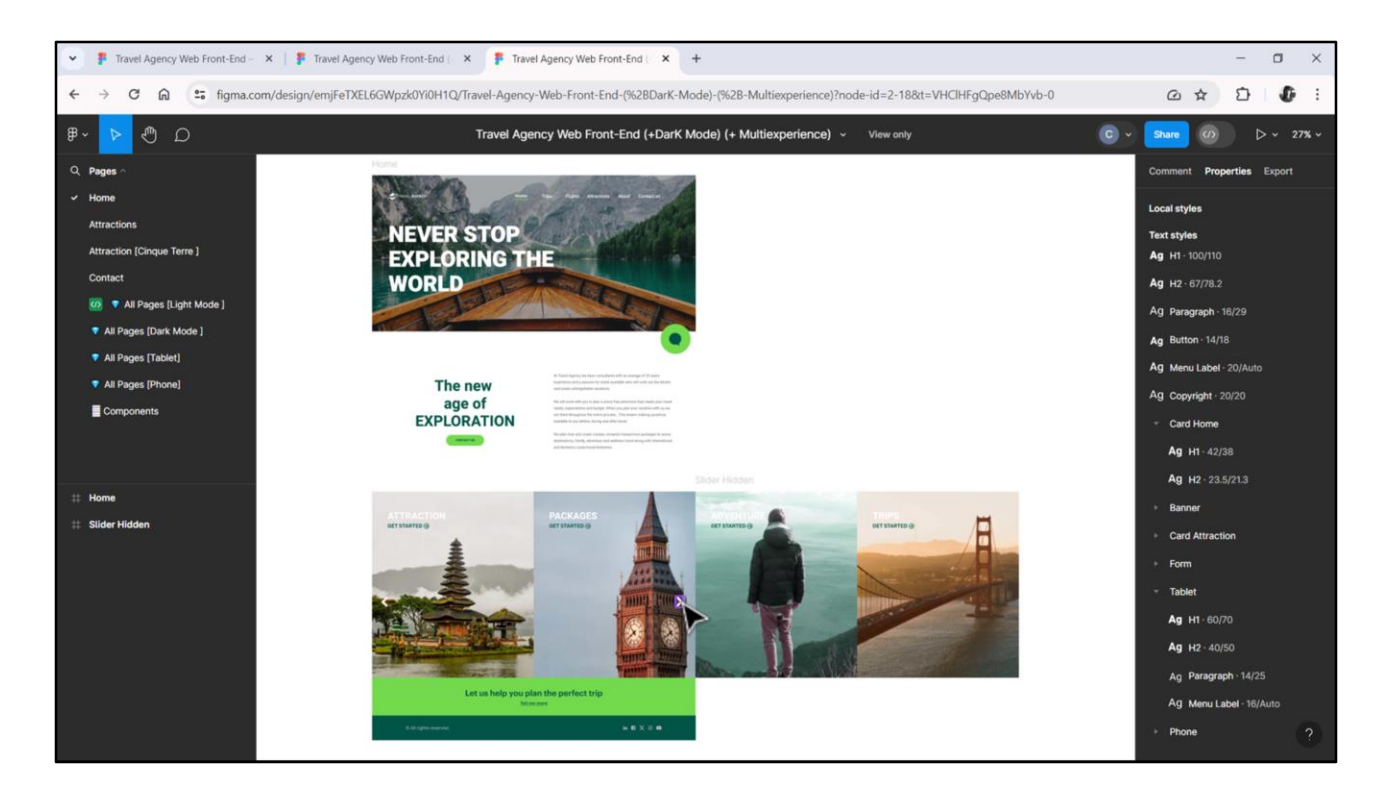

Mas também é utilizado quando a quantidade é fixa. Por exemplo, para modelar esses cards do panel Home, também utilizaremos um grid, pois, lembrem-se, será composto por 4 cards fixos, onde apenas 2 ficam visíveis na tela por vez.

Neste caso o grid carregará 4 itens de informação, mas cada um com valores fixos, não retirados da base de dados.

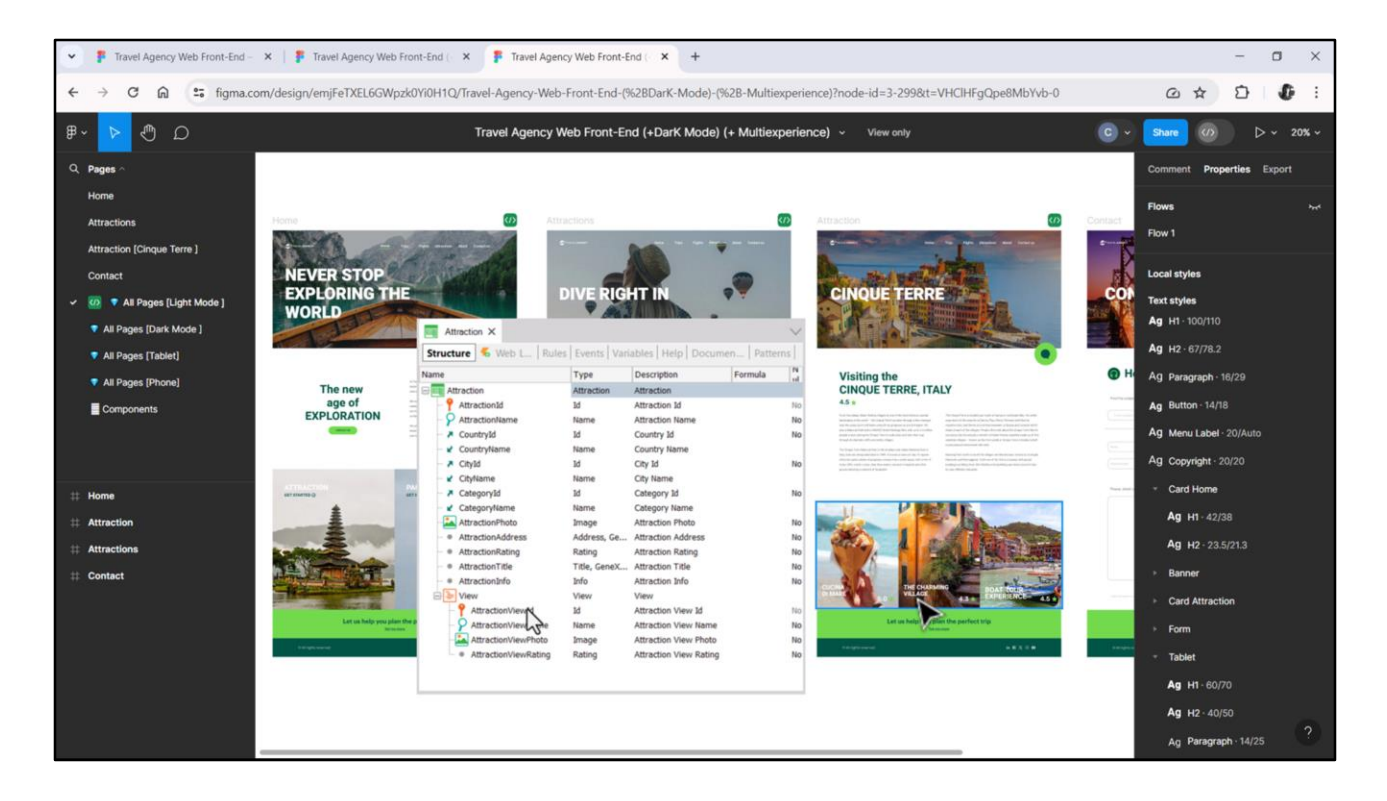

O caso de Attraction será mais parecido com o de Attractions, não apenas porque a informação apresentada é quase idêntica em estrutura visual à dos cards maiores deste outro grid, mas também porque é retirada da base de dados. Neste caso, do segundo nível da transação Attraction.

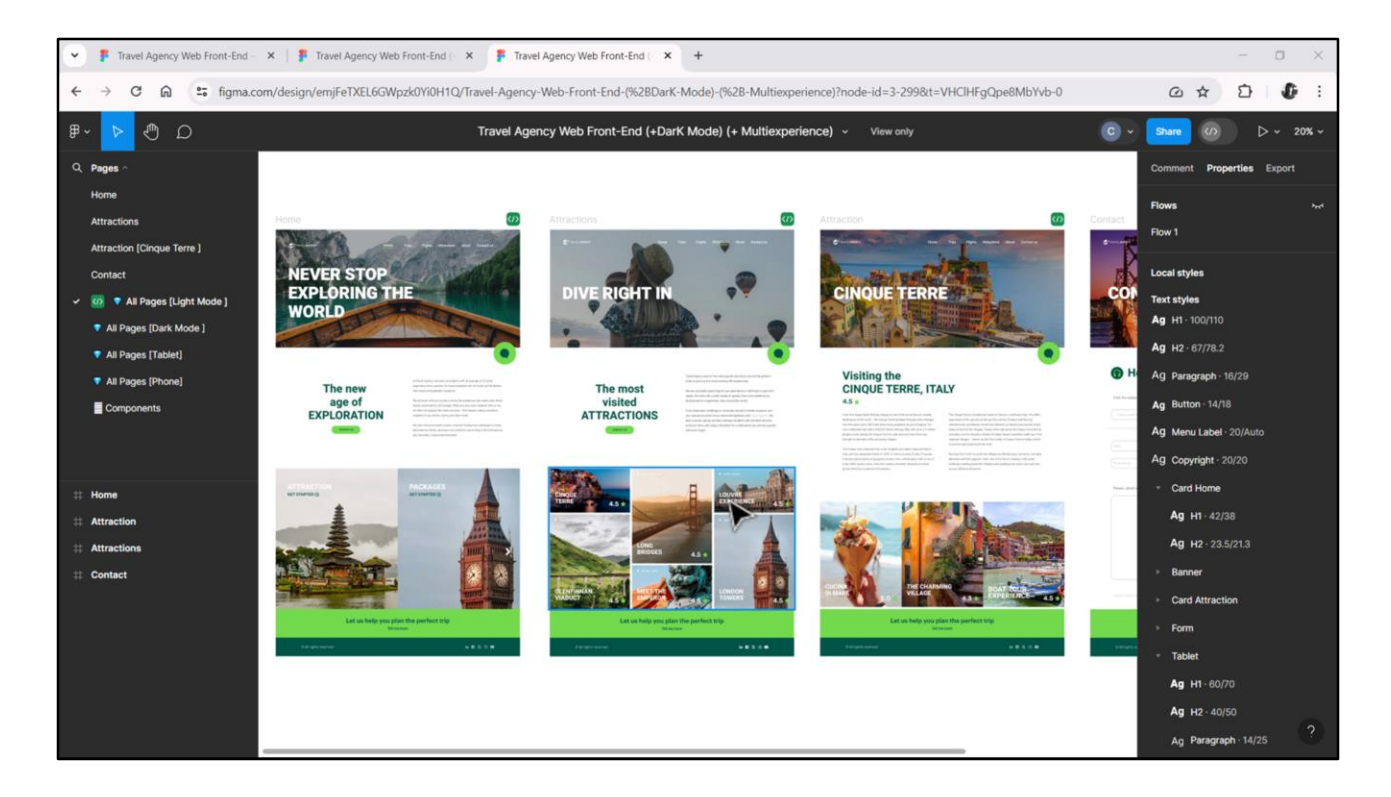

Embora os 3 carrosséis sejam implementados usando grids, terão suas particularidades. Dois deles podem ser pensados como grids do tipo **grid horizontal**, enquanto o que vamos estudar agora será do tipo **flex**.

| GeneXus for Angular Course × +                                                                                                    |                                                |     | >   |
|----------------------------------------------------------------------------------------------------|------------------------------------------------|-----|-----|
| ← → C 🛱 😄 training.genexus.com/en/learning/courses/genexus/v18/angular/material/data-loading-logic-on-a-panel-screen                                                                                                    | -6105514                                       | * 3 | ) ) |
| 😵 GeneXus 😹 DL Portal 🗧 Issues                                                                                                    |                                                |     |     |
| Version:GeneXus 18                                                                                                    |                                                |     |     |
| Data loading logic on a Panel screen                                                                                                    |                                                |     |     |
| In this video we will see how the screen of a panel object is loaded, depending on the graphical interface                                                                                                    |                                                |     |     |
| components present in it, and how GeneXus automatically creates Data Provider objects responsible for                                                                                                    | Total length of videos: 5.8                    | ōh  |     |
| loading.                                                                                                    |                                                |     |     |
| G GeneXija                                                                                                    |                                                |     |     |
| Data loading logic on a Panel screen Watch later Share                                                                                                    | Introduction                                   |     |     |
|                                                                                                    | Course Introduction                            |     |     |
| The Man Manufacture of Manufacture of Manufacture o | Architecture of an Angular application         |     |     |
| Layout Rules Conditions Variables Decumentation                                                                                                    | Hirst steps with Angular                       |     |     |
|                                                                                                    | Logic and behavior                             |     |     |
|                                                                                                    | Data loading logic on a Panel screen           |     |     |
| TemboxTiteLine1                                                                                                    | Determination of base tables in a Panel        |     |     |
| Tentiocifficine2                                                                                                    | Events in a Panel                              |     |     |
|                                                                                                    | Panel with multiple grids                      |     |     |
| App Server & Database Server                                                                                                    | Components and Master Panel                    |     |     |
| Variable Data Provider(s)                                                                                                    | User Interface and Experience                  |     |     |
| part for the grid(s)                                                                                                    |                                                |     |     |
| The Battern Data Oceanization - O Mell sever Children sever                                                                                                    | Portorial Gras, Flexible Gras and Control Flex |     |     |
| Watch on Vulue                                                                                                    | Controls Maps, Kating, Switch                  |     |     |
|                                                                                                    | Grouping controls and Control Tab              |     |     |

No curso de GeneXus para Angular, vocês têm esse primeiro vídeo bem curto que fala sobre a relação de um grid com atributos da base de dados e a carga automática desse grid. Para quem nunca viu nada disso, recomendo parar aqui e assistir.

| File Edit view Layout Insert Build Know | edge wanager window loois lest Help                                                              |               |                     |
|-----------------------------------------|--------------------------------------------------------------------------------------------------|---------------|---------------------|
|                                         | NETSQLServer · Release · , Tests Build Build · S                                                 | 100           |                     |
| 😝 KB Explorer 🤤 🤅                       | 🖞 🛅 Attractions X 🛅 Attractions Coppl X 📓 TravelAgencyBase X 🧮 Attractions X 🖪 Navigation View X | Properties    | 9                   |
| Open: Name or Pattern                   | Layc TravelAgency AttractionsCopy1 hs Kolishes Documentation                                     | General       |                     |
| TravelAgency                            | Application Bar                                                                                  | E 2 Filte     | đ                   |
| Main Programs                           |                                                                                                  | Grid GridA    | tractions           |
| Root Module                             |                                                                                                  | Control Nam   | e GridAttractions   |
|                                         |                                                                                                  | Collection    | &AttractionsData    |
| <ul> <li>Station Systems</li> </ul>     | The most visited ATTRACTIONS & dinformationText                                                  | Default Activ | on defaults         |
| > 🕅 Desktop                             |                                                                                                  | Default Activ | on «deradut»        |
| > Phone                                 |                                                                                                  | Selection Typ | pe Platform Default |
| > 😭 Tablet                              | Contact Us                                                                                       | Enable Multi  | iple S False        |
| Files                                   |                                                                                                  | Pull To Refre | ish False           |
| Images                                  | °<br>(0800                                                                                       | Inverse Load  | ling False          |
| ~ 🖰 U                                   |                                                                                                  | Default Sele  | cted I (none)       |
| > 🛅 RecicleBin                          |                                                                                                  | Control Is    |                     |
| Attraction                              |                                                                                                  | Control In    | 10                  |
| AttractionData                          | RATEACTION Data item/III Countrollama                                                            | Control Ty    | pe Flex Grid        |
| Attractions                             |                                                                                                  | Auto Grov     | v False             |
| Contact                                 |                                                                                                  | Flex Direct   | tion Column         |
| GotHalf                                 | &AttractionsData.item(0).AttractionName &AttractionsData.item(0).AttractionRating                | Flex Wrap     | Wrap                |
| GetMostVisitedAttractions               |                                                                                                  | Justify Cor   | ntent Flex Start    |
| To Home                                 |                                                                                                  | Aline Item    | Flow Chard          |
| 5 Information                           |                                                                                                  | Align item    | is Plex Start       |
| MasterTravelAgency                      |                                                                                                  | Align Con     | tent Flex Start     |
| GetAttraction                           |                                                                                                  | ~ Appearan    | ice                 |
| GetAttractionForMP                      |                                                                                                  | Class         | Grid                |
| PGetAttractionForMP                     |                                                                                                  | Visible       | True                |
| Wait                                    |                                                                                                  | Invisible M   | Ande Keen Snace     |
| images                                  |                                                                                                  | This sole in  | ioue keep space     |
| Transactions                            |                                                                                                  | Enabled       | Iruê                |
| Aurociton                               |                                                                                                  | Rows          | <default></default> |
| Attraction DataProvider                 |                                                                                                  | Empty Gri     | d Bac (none)        |
| > S WorkWithWebAttraction               | ×                                                                                                | Empty Gri     | d Bac Image         |
|                                         |                                                                                                  | Demosting     | Taalbay             |

Na KB eu já havia implementado uma primeira versão deste grid, na cópia do panel Attractions.

Vou fazer isso com vocês agora em detalhes, para explicar as questões mais relevantes do ponto de vista do frontender.

Esta área em que entramos tem de User Interface e também de codificação.

| RB Experier V X Amar<br>Name of Palane.<br>TravelAgency<br>C Man Programs<br>P Rost Mode<br>P Rost Mode<br>P | tions X C AttractionsCopy1 X<br>Rules   Events   Conditions   Varia<br>diffin Bar<br>TainTable<br>The most visited ATTRACT | TraveAgencyBase × 8<br>bbles   Documentation  <br>insert Attribute/Variable<br>Filters<br>Pattern:<br>Object: | Attractions X 🖸 Navigati | ×                      | , | Toolbox Controls Controls Controls Controls Controls Controls Controls Controls Control Control Contro | V X |
|----------------------------------------------------------------------------------------------------|----------------------------------------------------------------------------------------------------|----------------------------------------------------------------------------------------------------|--------------------------|------------------------|---|----------------------------------------------------------------------------------------------------|-----|
| m: [Larged Planters] Layout TavekJapancy                                                                                                    | Rules   Events   Conditions   Varia<br>ation Bar<br>fainTable<br>The most visited ATTRACT                                  | hbles   Documentation   Insert Attribute/Variable Filters Pattern: Object:                                    |                          | ×                      | Þ | Controls EE Attribute/Variable Button Image A Text Block                                                                                                    |     |
| t TareNdancy ^ Applic<br>C Man Programs<br>C Man Programs<br>P Root Module<br>P Control I<br>C DesignSystems<br>C DesignSystems<br>C Desig                                                                          | tainTable The most visited ATTRACT                                                                                         | Insert Attribute/Variable Filters Pattern: Object:                                                            |                          | ×                      | Þ | Attribute/Variable     Button     Image     A Text Block                                                                                                    |     |
| C Man Programs     C Man Programs     C Man Programs     C Man Programs     C Manual     C TravelAparcy     C DesigNystems     C Desktop     C Prone     C Prone     C Tablet                                                                                                    | The most visited ATTRACT                                                                                                   | Pattern:<br>Object:                                                                                           |                          | ×                      | Þ | Button     Image     A Text Block                                                                                                    |     |
|                                                                                                    | The most visited ATTRACT                                                                                                   | Filters Pettern: Object:                                                                                      |                          |                        |   | A Text Block                                                                                                    |     |
| Image: Specific Specific Specif                                                                                                    | The most visited ATTRACT                                                                                                   | Pattern: Object:                                                                                              |                          |                        |   | A Text Block                                                                                                    |     |
| <ul> <li>♥ TraveAgency</li> <li>♥ DesignSystems</li> <li>◊ ♥ Desitop</li> <li>&gt; ♥ Phone</li> <li>&gt; ♥ Tablet</li> </ul>                                                                                                    | The most visited ATTRACT                                                                                                   | Pattern: Object:                                                                                              |                          |                        |   |                                                                                                    |     |
| <ul> <li>OesignSystems</li> <li>Oesiktop</li> <li>Or Phone</li> <li>Or Tablet</li> </ul>                                                                                                    |                                                                                                    | Object:                                                                                                    |                          |                        |   | Containers                                                                                                    |     |
| > 😭 Desktop<br>> 🕎 Phone<br>> 🚱 Tablet                                                                                                    |                                                                                                    |                                                                                                    |                          | × …                    |   | Canvas                                                                                                    |     |
| > 🕎 Phone<br>> 🕎 Tablet -                                                                                                    |                                                                                                    |                                                                                                    |                          | 1                      |   | Component                                                                                                    |     |
| > Tablet                                                                                                    |                                                                                                    | Name                                                                                                    | Туре                     | Description ^          |   | E Flex                                                                                                    |     |
|                                                                                                    |                                                                                                    | AttractionId                                                                                                  | Id                       | Attraction Id          |   | El Grid                                                                                                    |     |
| Eles                                                                                                    | Contact Us                                                                                                    | Ka AttractionInfo                                                                                             | Info                     | Attraction Info        |   | XX Group                                                                                                    |     |
| Images                                                                                                    |                                                                                                    | AttractionName                                                                                                | Name                     | Attraction Name        |   | Stepcil                                                                                                    |     |
|                                                                                                    |                                                                                                    | AttractionPhoto                                                                                               | Image                    | Attraction Photo       |   | Tab                                                                                                    |     |
| > RecicleBin                                                                                                    |                                                                                                    | AttractionRating                                                                                              | Rating                   | Attraction Rating      |   | Table                                                                                                    |     |
| Attraction                                                                                                    |                                                                                                    | K AttractionTitle                                                                                             | Title, GeneXusUnanimo    | Attraction Title       |   | Tabular Grid                                                                                                    |     |
| AttractionData                                                                                                    |                                                                                                    | AttractionViewId                                                                                              | Id                       | Attraction View Id     |   |                                                                                                    |     |
| C Attractions                                                                                                    |                                                                                                    | AttractionViewName                                                                                            | Name                     | Attraction View Name   |   | Miscellaneous                                                                                                    |     |
| Castant                                                                                                    |                                                                                                    | KaractionViewPhoto                                                                                            | Image                    | Attraction View Photo  |   | Ads View                                                                                                    |     |
| Contact                                                                                                    |                                                                                                    | K AttractionViewRating                                                                                        | Rating                   | Attraction View Rating |   | Animation View                                                                                                    |     |
| CothertVisitedAttractions                                                                                                    |                                                                                                    | Categoryld                                                                                                    | Id                       | Category Id            |   | Audio Controller                                                                                                    |     |
|                                                                                                    |                                                                                                    | CategoryName                                                                                                  | Name                     | Category Name          |   | Query Viewer                                                                                                    |     |
|                                                                                                    |                                                                                                    | CityId                                                                                                    | ld                       | City Id                |   | GeneXusUnanimo                                                                                                    |     |
| MasterTravelAgency                                                                                                    |                                                                                                    | CityName                                                                                                    | Name                     | City Name              |   | Alert Angular                                                                                                    |     |
| 1 GetAttraction                                                                                                    |                                                                                                    | Countryld                                                                                                    | Id                       | Country Id             |   | Dropdown Angular                                                                                                    |     |
| SetAttractionForMP                                                                                                    |                                                                                                    | CountryLastid                                                                                                 | Id                       | Country Last Id        |   | Icon Angular                                                                                                    |     |
| PGetAttractionForMP                                                                                                    |                                                                                                    | CountryLastName                                                                                               | Numeric(4.0)             | Country Last Name      |   | Select Angular                                                                                                    |     |
| > Wait                                                                                                    |                                                                                                    | CountryName                                                                                                   | Name                     | Country Name           |   | B Sidebar Angular                                                                                                    |     |
| Images                                                                                                    |                                                                                                    |                                                                                                    |                          |                        |   | B Step Angular                                                                                                    |     |
| Transactions                                                                                                    |                                                                                                    | New Variable Edit.                                                                                            |                          | GK Cancel              |   | Treeview Angular                                                                                                    |     |
| Attraction                                                                                                    | -                                                                                                    |                                                                                                    |                          | 3                      |   |                                                                                                    |     |
| > Associated Tables                                                                                                    |                                                                                                    |                                                                                                    |                          |                        |   |                                                                                                    |     |
| Attraction_DataProvider                                                                                                    |                                                                                                    |                                                                                                    |                          |                        |   |                                                                                                    |     |
| > 🔂 WorkWithWebAttraction                                                                                                    |                                                                                                    |                                                                                                    |                          |                        |   |                                                                                                    |     |
| KB Explorer 🚻 Preferences 🗌 Any Pla                                                                                                    | tform, Default Orientations - 🛟 A                                                                                          | dd Layout 😵 Delete Layout                                                                                     |                          |                        |   | O Properties T Toolbox                                                                                                    |     |

Vou começar inserindo um grid na segunda linha de Attractions. É aberta esta janela para selecionar atributos e/ou variáveis que queremos que façam parte de cada item que o grid irá apresentar.

Poderia selecionar, por exemplo, para o nosso caso, CountryName, AttractionName, AttractionPhoto, AttractionRating.

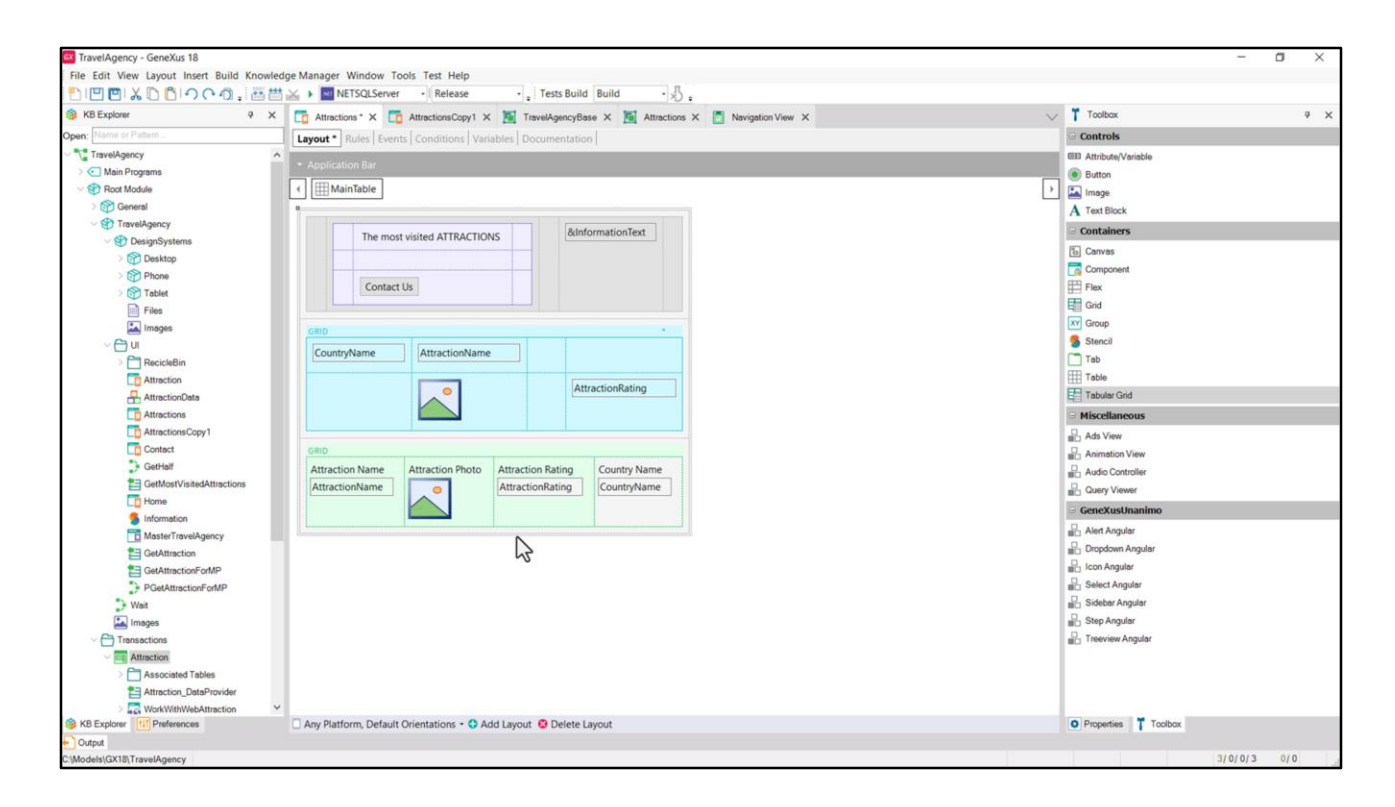

Vejamos que colocou os 4 atributos um ao lado do outro, em 4 colunas, mas podemos reacomodar os elementos como quisermos. Diferentemente do que acontece com grid tabulares, nos quais há apenas colunas e não é possível fazer essa outra coisa.

Vamos escolher o primeiro caso, claramente.

| TravelAgency - GeneXus 18                  |                                                                                                    |        | - 0 ×                 |
|--------------------------------------------|----------------------------------------------------------------------------------------------------|--------|-----------------------|
| File Edit View Layout Insert Build Knowled | dge Manager Window Tools Test Help                                                                              |        |                       |
|                                            | NETSQLServer Release , Tests Build Build                                                                        |        |                       |
| KB Explorer                                | 🛅 Attractions * X 🛅 AttractionsCopy1 X 📓 TravelAgencyBase X 📓 Attractions X 📋 Navigation View X                 | $\sim$ | Toolbox 9 ×           |
| Open: Name or Pattern                      | Layout * Rules Events Conditions Variables Documentation                                                        |        | Controls              |
| TravelAgency                               |                                                                                                    | _      | EB Attribute/Variable |
| > 💽 Main Programs                          | Application sar                                                                                                 |        | Button                |
| Soot Module                                | MainTable Grid1 Grid1Table Grid1Table                                                                           | •      | Image                 |
| > 😭 General                                |                                                                                                    |        | A Text Block          |
| V TravelAgency                             | &InformationText                                                                                                |        | - Containers          |
| V 😵 DesignSystems                          | The most visited ATTRACTIONS                                                                                    |        | E Canuar              |
| > 😭 Desktop                                |                                                                                                    |        |                       |
| > Phone                                    | Contraction in the second second second second second second second second second second second second second s |        | En component          |
| > 🕎 Tablet                                 | Conact Us                                                                                                    |        | E rex                 |
| Files                                      |                                                                                                    |        |                       |
| Images                                     | GRID -                                                                                                    |        | Group                 |
| ~ 🖰 u                                      |                                                                                                    |        | Stencil               |
| > TRecicleBin                              | CountryName Attribute/Variable: AttractionRating                                                                |        |                       |
| CO Attraction                              | AttractionRating                                                                                                |        | Table                 |
| AttractionData                             |                                                                                                    |        | E Tabular Grid        |
| C Attractions                              | AttractionRating                                                                                                |        | - Miscellaneous       |
| C AttractionsCopy1                         | AttractionName                                                                                                  |        | Ads View              |
| Contact                                    |                                                                                                    |        | Animation View        |
| , GetHalf                                  |                                                                                                    |        | Audio Controller      |
| GetMostVisitedAttractions                  |                                                                                                    |        | Query Viewer          |
| Lo Home                                    |                                                                                                    |        | GeneXusUnanimo        |
| The Manual Transition                      |                                                                                                    |        | Alert Angular         |
| AndSter i raverAgency                      | 1                                                                                                    |        | Dropdown Angular      |
|                                            |                                                                                                    |        | Con Angular           |
| Contation one                              |                                                                                                    |        | Select Angular        |
| Wat                                        |                                                                                                    |        | Sidebar Angular       |
| imanes                                     |                                                                                                    |        | Step Angular          |
| - Transactions                             |                                                                                                    |        | Treeview Angular      |
| - Attraction                               |                                                                                                    |        |                       |
| Associated Tables                          |                                                                                                    |        |                       |
| Attraction_DataProvider                    |                                                                                                    |        |                       |
| > R WorkWithWebAttraction                  | ,                                                                                                    |        |                       |
| G KB Explorer                              | 🗌 Any Platform, Default Orientations - 🗘 Add Layout 🥸 Delete Layout                                             |        | Properties Toolbox    |
| Output                                     |                                                                                                    |        |                       |
| C:\Models\GX18\TravelAgency                |                                                                                                    |        | 3/0/0/3 0/0           |

Reacomodo os elementos conforme quero que eles apareçam.

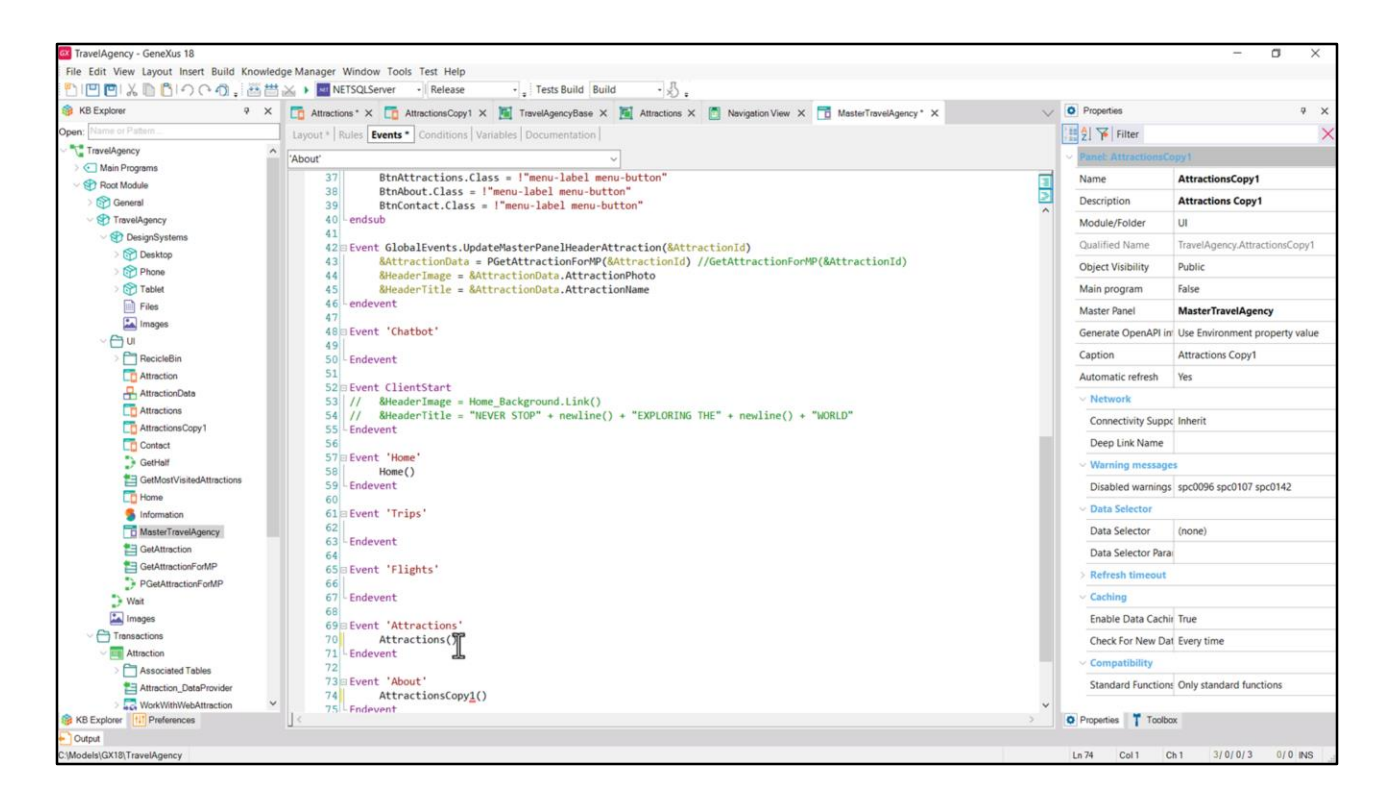

E agora quero executar.

Então no Master Panel... no evento associado ao botão Attractions... descomento a invocação para o panel que estamos construindo... e a invocação para a cópia que já tem o grid avançado coloco para o botão About, provisoriamente.

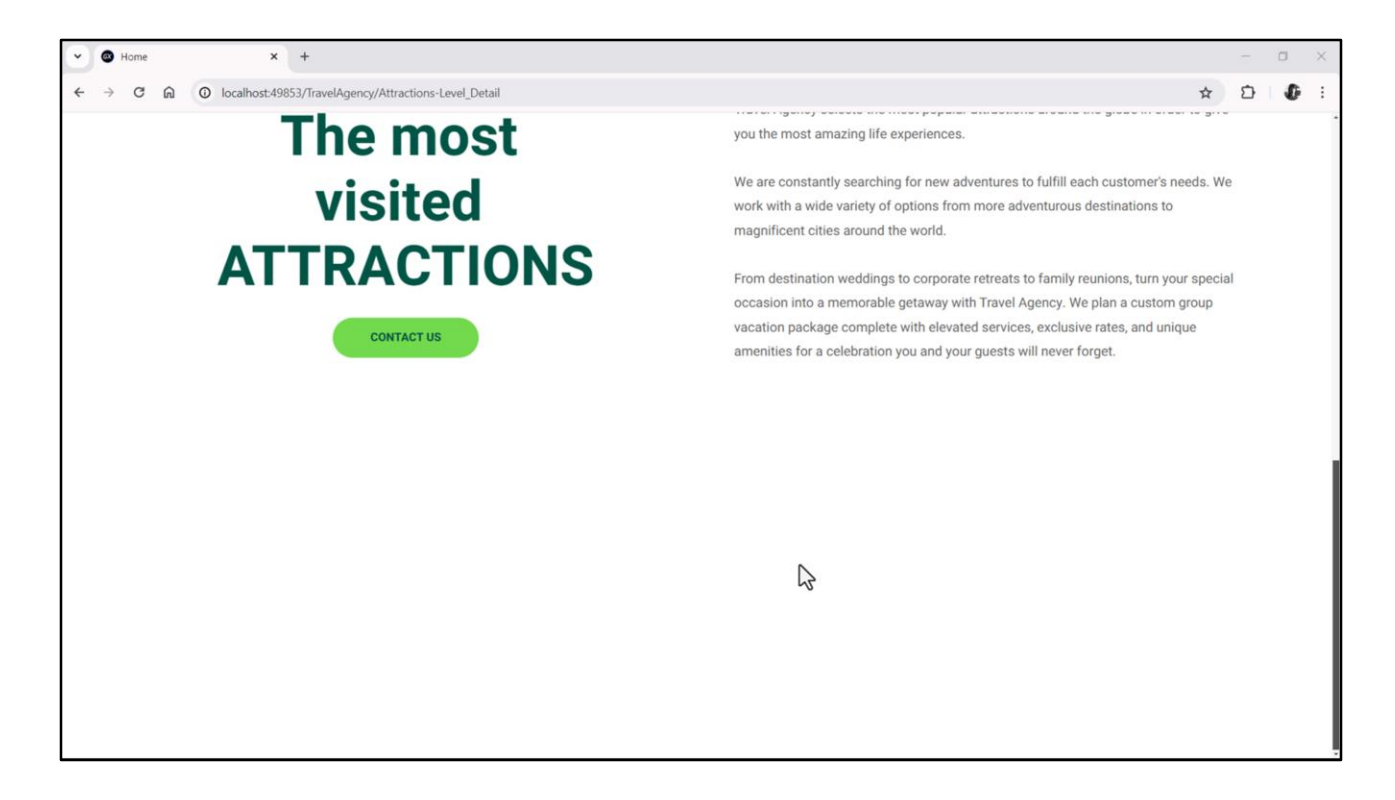

Não se vê nada em execução. Por quê?

| TravelAgency - GeneXus 18                                                                                                    |                                                                                                    |     |                     | - a ×       |
|----------------------------------------------------------------------------------------------------|----------------------------------------------------------------------------------------------------|-----|---------------------|-------------|
| File Edit View Layout Insert Build Knowle                                                                                                    | dge Manager Window Tools Test Help                                                                                   |     |                     |             |
| 1000000000000000000000000000000000000                                                                                                    | 🕯 🕁 🕨 🔤 NETSQLServer 🔹 Release 🔹 🚦 Tests Build 🛛 Build 🔹 🖑 🚦                                                         |     |                     |             |
| 🚳 KB Explorer 🛛 🤬 🗙                                                                                                    | 📑 Attractions X 📑 AttractionsCopy1 X 📓 TravelAgencyBase X 📓 Attractions X 📑 Navigation View X 📅 MasterTravelAgency X | ~ 0 | Properties          | ₹ ×         |
| Open: Name or Pattern                                                                                                    | Lavout Rules Events Conditions Variables Documentation                                                               | G   | ieneral             |             |
| TravelAgency                                                                                                    |                                                                                                    |     | 1 2 Filter          | ×           |
| > 💽 Main Programs                                                                                                    | * Application Bar                                                                                                    |     | Table MainTable     | -           |
| State State Sta | ✓ ∰ MainTable                                                                                                    | •   | Control Manage      |             |
| > 😭 General                                                                                                    | 1                                                                                                    |     | Control Name Ma     | inTable     |
| V TravelAgency                                                                                                    | The meet visited ATTRACTIONS & &InformationText                                                                      |     | Appearance          |             |
| ✓ Interior Systems                                                                                                    |                                                                                                    |     | Columns Style 100   | 2%          |
| > 😭 Desktop                                                                                                    |                                                                                                    |     | Rows Style 712      | 2dip;100%   |
| Phone                                                                                                    | Contact Us                                                                                                    |     | Width 100           | 0% 3        |
| Files                                                                                                    |                                                                                                    |     | Height 10           | 14          |
| images                                                                                                    |                                                                                                    |     | A de Como Te        |             |
| ~ 🖰 U                                                                                                    |                                                                                                    |     | Auto Grow Tru       | e           |
| > C RecicleBin                                                                                                    | CountryName                                                                                                    |     | Class               |             |
| To Attraction                                                                                                    |                                                                                                    |     | Background (no      | one)        |
| AttractionData                                                                                                    |                                                                                                    |     | Visible Tru         | e           |
| Attractions                                                                                                    | AttractionName AttractionRating                                                                                      |     | Invisible Mode Ke   | ep Space    |
| AttractionsCopy1                                                                                                    |                                                                                                    |     | Enabled Tru         | P           |
| Contect                                                                                                    |                                                                                                    |     | Ferell Rehaules     |             |
| GetHalf                                                                                                    |                                                                                                    |     | · Scroll Benavior   |             |
| GetMostVisitedAttractions                                                                                                    |                                                                                                    |     | Scroll Factor 1     |             |
|                                                                                                    |                                                                                                    |     | Zoom Factor 0       |             |
| MasterTravelAgency                                                                                                    |                                                                                                    |     | Scroll Attachme Par | rent        |
| CetAttraction                                                                                                    |                                                                                                    |     | ~ Form              |             |
| GetAttractionForMP                                                                                                    |                                                                                                    |     | Form Class For      | m           |
| PGetAttractionForMP                                                                                                    |                                                                                                    |     | Enable Header Fal   | **          |
| Wait                                                                                                    |                                                                                                    |     | chable fiedder fai  | ,c          |
| 🔛 Images                                                                                                    |                                                                                                    |     | > Layout Behavior   |             |
| - Constant                                                                                                    |                                                                                                    |     | ~ Control Info      |             |
| Attraction                                                                                                    |                                                                                                    |     | Is Slot Fal         | se          |
| > Associated Tables                                                                                                    |                                                                                                    |     | ~ Accessibility     |             |
| Attraction_DataProvider                                                                                                    |                                                                                                    |     | Accessible Role Ma  | in          |
| KB Explorer                                                                                                    | Any Platform, Default Orientations - 🗘 Add Layout 🥸 Delete Layout                                                    | 0   | Properties Toolbox  |             |
| Output                                                                                                    |                                                                                                    |     |                     |             |
| C:\Models\GX18\TravelAgency                                                                                                    |                                                                                                    |     |                     | 7/0/0/7 2/2 |

Antes de mais nada, vejamos o tamanho da linha na qual o grid está localizado. 100% da altura restante de tirar 712 dips. Obviamente aqui não está o problema.

| TravelAgency - GeneXus 18               |                                                                                                    |     |                       |                 | o × |
|-----------------------------------------|----------------------------------------------------------------------------------------------------|-----|-----------------------|-----------------|-----|
| File Edit View Layout Insert Build Kno  | wledge Manager Window Tools Test Help                                                                                                    |     |                       |                 |     |
| 1900 1000 1000 1000 1000 1000 1000 1000 | 🛗 🗻 🕨 🖬 NETSQLServer 🐳 Release 🔹 🖕 Tests Build 🛛 Build 🔹 🖏 .                                                                                                    |     |                       |                 |     |
| 😚 KB Explorer 🤤                         | × 📅 Attractions X 📅 AttractionsCopy1 X 🐞 TravelAgencyBase X 🕷 Attractions X 👩 Navigation View X 📅 MasterTravelAgency X                                                                                                    | ~ 0 |                       |                 | * * |
| Open: Name or Pattern                   | Lavout Rules Events Conditions Variables Documentation                                                                                                    | Gen | eral                  |                 |     |
| TravelAgency                            |                                                                                                    |     | 2 Filter              |                 | ×   |
| > 🔄 Main Programs                       | * Application Bar                                                                                                    |     | Grid: Grid1           |                 | ^   |
| Soot Module                             | (Image: A state of the state of the state of | >   | Control Nama          | -244            |     |
| > 🚱 General                             |                                                                                                    |     | Londoi Name G         | ing i           |     |
| V TravelAgency                          | The most visited ATTPACTUONS & & & & & & & & & & & & & & & & & & &                                                                                                    |     | Collection            |                 |     |
| OesignSystems                           |                                                                                                    | 1   | Default Action <      | :default>       |     |
| Desktop                                 |                                                                                                    | 5   | Selection Type P      | latform Default |     |
| Tabled                                  | Contact Us                                                                                                    | 1   | Enable Multiple S Fi  | alse            |     |
| Files                                   |                                                                                                    | 1   | Pull To Refresh F     | alse            |     |
| Images                                  | 9                                                                                                    |     | Inverse Loading F     | alce            |     |
| ~ 🔁 ui                                  |                                                                                                    |     | Defends Coloring      |                 |     |
| > 🛅 RecicleBin                          | Country/warne                                                                                                    |     | Default Selected   (r | none)           |     |
| Attraction                              |                                                                                                    |     | Control Info          |                 |     |
| AttractionData                          |                                                                                                    |     | Control Type G        | irid            |     |
| Attractions                             | Attractionivame                                                                                                    |     | Auto Grow R           | alse            | ~   |
| AttractionsCopy1                        | 0 0                                                                                                    |     | Scroll Direction V    | ernst           |     |
| Contact                                 |                                                                                                    |     | Snap To Grid F        | alse            |     |
| GetMostVisitedAttractions               |                                                                                                    |     | Items Lawout M S      | ingle           |     |
| Home                                    |                                                                                                    |     | nens cayour m s       | ingic           |     |
| 5 Information                           |                                                                                                    |     | Appearance            |                 |     |
| MasterTravelAgency                      |                                                                                                    |     | Class G               | irid            |     |
| E GetAttraction                         |                                                                                                    |     | Visible T             | rue             |     |
| GetAttractionForMP                      |                                                                                                    |     | Invisible Mode K      | leep Space      |     |
| PGetAttractionForMP                     |                                                                                                    |     | Enabled T             | irue            |     |
| * Weit                                  |                                                                                                    |     | Rows <                | default>        |     |
| images                                  |                                                                                                    |     | Emply Grid Bac (      | none)           |     |
| Attraction                              |                                                                                                    |     | Empty one bac (i      | ione)           |     |
| Associated Tables                       |                                                                                                    |     | Empty Grid Bac In     | nage            |     |
| Attraction_DataProvider                 |                                                                                                    |     | Empty Grid Tex        |                 |     |
| > 5 WorkWithWebAttraction               | v                                                                                                    |     | Empty Grid Tex T      | extBlock        | ~   |
| B KB Explorer                           | Any Platform, Default Orientations - 🗘 Add Layout 😳 Delete Layout                                                                                                    | 0 P | Properties Toolbr     | DIK             |     |
| Output                                  |                                                                                                    |     |                       |                 |     |
| C:\Models\GX18\TravelAgency             |                                                                                                    |     |                       | 7/0/0/7         | 2/2 |

Entre as propriedades do Grid, vemos que tem a Auto Grow definida como False, então não crescerá conforme seu conteúdo cresce.

| TravelAgency - GeneXus 18                |                                                                                                    |                    | - a ×       |
|------------------------------------------|----------------------------------------------------------------------------------------------------|--------------------|-------------|
| File Edit View Layout Insert Build Knowl | edge Manager Window Tools Test Help                                                                       |                    |             |
| 1000% 10000 1000 1000                    | 🗄 🗻 NETSQLServer - Release - Tests Build Build - 🖧 -                                                      |                    |             |
| 🐞 KB Explorer 🤤 😕                        | TAttractions X TAttractionsCopy1 X TravelAgencyBase X Attractions X Newtration View X TattractionsCopy1 X | Properties         | <i>a</i> >  |
| Open: Name or Pattern                    | Taman Ruler Emote Condition Visibles Decomposition                                                        | General            |             |
| TravelAgency                             | A A A A A A A A A A A A A A A A A A A                                                                     | Filter             | >           |
| > C Main Programs                        |                                                                                                    | Tables ColdsTable  |             |
|                                          | Image: MainTable     Image: Grid1     Grid1Table                                                          | Table: Grid Flable |             |
| > 😚 General                              |                                                                                                    | Control Name       | Grid1Table  |
| TravelAgency                             | 8 InformationText                                                                                         | Layout Name        |             |
| V 😵 DesignSystems                        | The most visited ATTRACTIONS                                                                              | Appearance         |             |
| > 😭 Desktop                              |                                                                                                    | Columns Style      | 33%;33%;34% |
| > m Phone                                | Contact Us                                                                                                | Rows Style         | baba        |
| > Tablet                                 |                                                                                                    | Width              | 100%        |
| im Piles                                 |                                                                                                    | Widdi              |             |
| ~ 🖂 U                                    |                                                                                                    | Height             |             |
| > 🗂 RecicleBin                           | CountryName                                                                                               | Auto Grow          | Trules Y    |
| Attraction                               |                                                                                                    | Class              | Table       |
| AttractionData                           |                                                                                                    | Background         | (none)      |
| Attractions                              | AttractionName AttractionRating                                                                           | Visible            | True        |
| AttractionsCopy1                         | ló ô                                                                                                    | Invisible Mode     | Keen Snace  |
| Contect                                  |                                                                                                    | Fachlad            | Teres       |
| GetHalf                                  |                                                                                                    | Enabled            | Irue        |
| GetMostVisitedAttractions                |                                                                                                    | Scroll Behavior    |             |
| Lo nome                                  |                                                                                                    | Scroll Factor      | 1           |
| MasterTravelAgenry                       |                                                                                                    | Zoom Factor        | 0           |
| CetAttraction                            | 1                                                                                                    | Scroll Attachme    | Parent      |
| GetAttractionForMP                       |                                                                                                    | > Layout Behavio   |             |
| PGetAttractionForMP                      |                                                                                                    | Control Info       |             |
| D Wait                                   |                                                                                                    | Control Into       |             |
| images                                   |                                                                                                    | Is Slot            | False       |
| C C Transactions                         |                                                                                                    | ~ Accessibility    |             |
| - Attraction                             |                                                                                                    | Accessible Role    |             |
| Associated Tables                        |                                                                                                    | Accessible Nan     | Custom      |
| Attraction_DataProvider                  | v                                                                                                    | Accessible Nan     |             |
| KB Explorer                              | Any Platform. Default Orientations - C Add Lavout C Delete Lavout                                         | Properties T Tool  | DOX         |
| Output                                   |                                                                                                    |                    |             |
| C:\Models\GX18\TravelAgency              |                                                                                                    |                    | 7/0/0/7 2/2 |

E se analisarmos cada item de seu conteúdo, veremos que será modelado como esta tabela, que possui 3 colunas e duas linhas, e que tem configurada como altura "platform default". E mesmo que tenha Auto Grow em true, como o grid não o tem, não será aplicado.

| V C Home X +                                          |                       |     | - 0 ×          |
|-------------------------------------------------------|-----------------------|-----|----------------|
| ← → C ⋒ (O localhost:49853/TravelAgency/Attractions-L | evel_Detail           |     | ☆ ⊅ <b>0</b> : |
|                                                       | Brazil                |     |                |
| -                                                     | Christ the Redeemer   | 4   |                |
| ien i                                                 | United States         |     |                |
| -                                                     | Smithsonian Institute | 3.9 |                |
| 5                                                     | France                |     |                |
|                                                       | Matisse Museum        | 3.5 |                |
|                                                       | China                 |     |                |
|                                                       | Forbidden city        | 3.9 |                |
|                                                       | Italy                 |     |                |
|                                                       | Cinque Terre          | 4.5 |                |
|                                                       | Scotland              |     |                |
|                                                       | Glenfinnan Viaduct    | 4.5 |                |
|                                                       | England               |     |                |
| -                                                     | London Towers         | 4.5 |                |
|                                                       | United States         |     |                |
|                                                       | Long Bridges          | 4.5 | 13             |
|                                                       | China                 |     |                |
|                                                       |                       |     |                |

Observemos o que acontece se alterarmos para True o Auto Grow do grid...

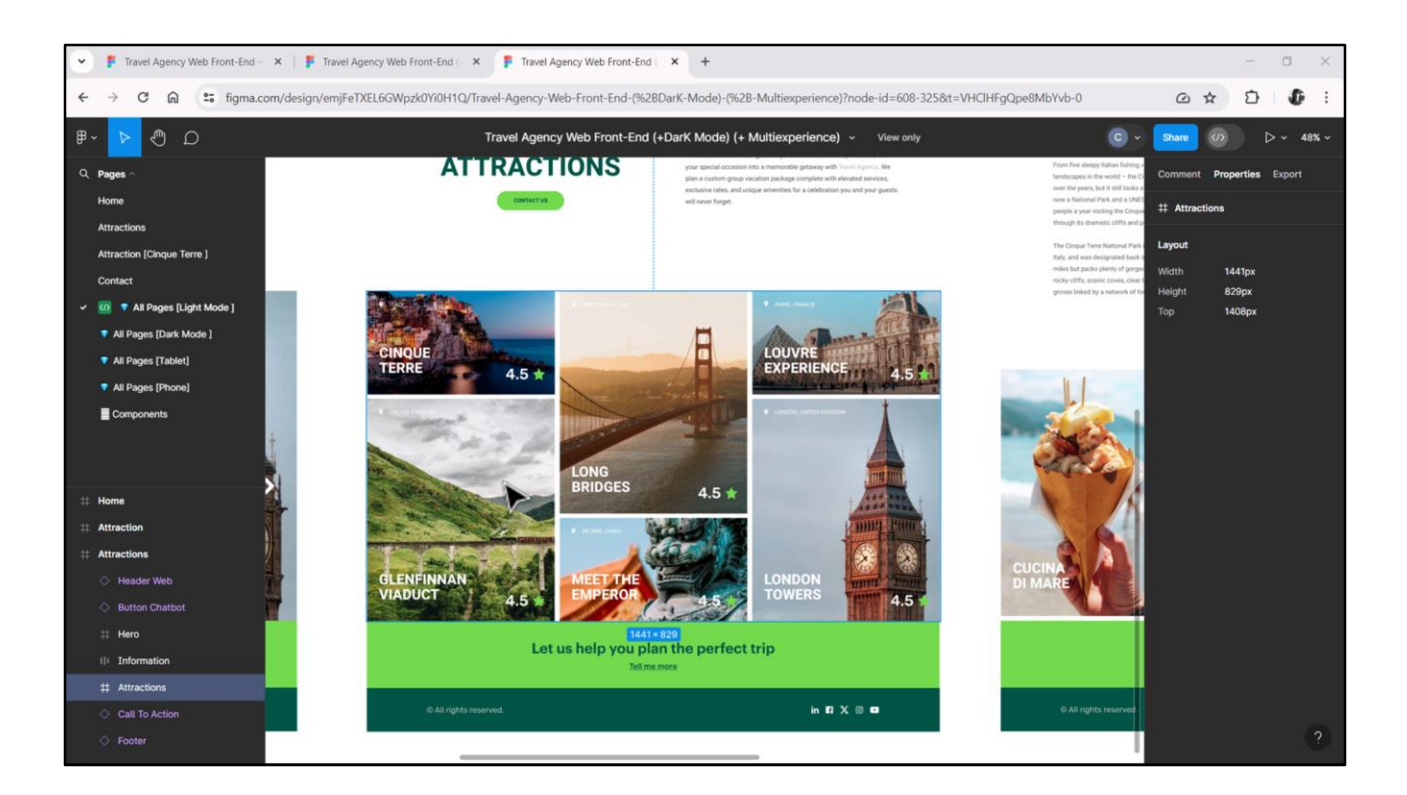

Não queremos um grid com Auto Grow, porque na verdade queremos um carrossel que tenha um scroll horizontal. A altura terá que ser fixa.

| File Edit View Layout Insert Build Knowl                                                                                                    | dge Manager Window Tools Test Help<br>A → ■ NETSOLServer • Release • Tests Build Build • |                                                                                                    |                           |     |
|----------------------------------------------------------------------------------------------------|------------------------------------------------------------------------------------------|----------------------------------------------------------------------------------------------------|---------------------------|-----|
| 6 KB Explorer 9 >                                                                                                    | TravelAgencyBase X K Attractions Copy1 X                                                 | Navigation View X T MasterTravelAgency X V                                                                                                    | O Properties              | 9 X |
| Open: Name or Patern                                                                                                    | Lavout Rules Events Conditions Variables Documentation                                   |                                                                                                    | General                   |     |
| TravelAgency                                                                                                    |                                                                                          |                                                                                                    | E PI Filter               | >   |
| > 🔄 Main Programs                                                                                                    | - Application Bar                                                                        |                                                                                                    | v Table: MainTable        |     |
| State State Sta | ✓ ∰ MainTable                                                                            | •                                                                                                    | Control Martin State      |     |
| > 😭 General                                                                                                    | 1                                                                                        | _                                                                                                    | Control Name Main Table   |     |
| V TravelAgency                                                                                                    | &informationText                                                                         |                                                                                                    | ~ Appearance              |     |
| V 🐑 DesignSystems                                                                                                    | The most visited ALLIKACTIONS                                                            |                                                                                                    | Columns Style 100%        |     |
| > 😭 Desktop                                                                                                    |                                                                                          |                                                                                                    | Rows Style 719 p;829dip   | *** |
| > Phone                                                                                                    | Contact Us                                                                               |                                                                                                    | Width 100%                |     |
| > Tablet                                                                                                    |                                                                                          |                                                                                                    | Height 100%               |     |
| Pries                                                                                                    |                                                                                          |                                                                                                    | Height                    |     |
|                                                                                                    | GRID                                                                                     |                                                                                                    | Auto Grow True            |     |
| > P RecicleBin                                                                                                    | CountryName                                                                              |                                                                                                    | Class                     |     |
| Attraction                                                                                                    |                                                                                          |                                                                                                    | Background (none)         |     |
| AttractionData                                                                                                    |                                                                                          |                                                                                                    | Visible True              |     |
| To Attractions                                                                                                    | AttractionName AttractionRating                                                          |                                                                                                    | Invisible Mode Keep Space |     |
| AttractionsCopy1                                                                                                    |                                                                                          |                                                                                                    | Eashied Tous              |     |
| Contect                                                                                                    |                                                                                          |                                                                                                    | Enabled                   |     |
| GetHalf                                                                                                    |                                                                                          |                                                                                                    | Scroll Behavior           |     |
| GetMostVisitedAttractions                                                                                                    |                                                                                          |                                                                                                    | Scroll Factor 1           |     |
| Home                                                                                                    |                                                                                          |                                                                                                    | Zoom Factor 0             |     |
| Information                                                                                                    |                                                                                          |                                                                                                    | Scroll Attachme Parent    |     |
| California California                                                                                                    |                                                                                          |                                                                                                    | Form                      |     |
| GatAttractionForMP                                                                                                    | 4                                                                                        |                                                                                                    |                           |     |
| PGetAttractionForMP                                                                                                    |                                                                                          |                                                                                                    | Form Class Form           |     |
| Wait                                                                                                    |                                                                                          |                                                                                                    | Enable Header False       |     |
| Images                                                                                                    | Any Platform, Default Orientations - O Add Layout O Delete Layout                        |                                                                                                    | > Layout Behavior         |     |
| - C Transactions                                                                                                    | Down                                                                                     |                                                                                                    | Control Info              |     |
| Attraction                                                                                                    |                                                                                          |                                                                                                    | I Is Slot False           |     |
| > C Associated Tables                                                                                                    | Show: Build · X Q =                                                                      |                                                                                                    | Annesibility              |     |
| Attraction_DataProvider                                                                                                    | Calculating Mobile Targets for Frontend (Front end)                                      | The second second second second second second second second second second second second second second second s                                                                                                    | Accessionity              |     |
| > I WorkWithWebAttraction                                                                                                    | Angular Execution started                                                                | With the same                                                                                                    | Accessible Role Main      |     |
| > Category                                                                                                    | / Success: Angular Execution                                                             | Tel ( http://www.icentencenten<br>Encontencentencentencentencentencentencentencentencentencentencentencentencentencentencentencentencentencentenc | Accorcible Non Outem      |     |

Então defino essa altura para a linha em que o grid está...

| TravelAgency - GeneXus 18                   |                                                                                                    |                      |                                          | - 0                 | ł × |
|---------------------------------------------|----------------------------------------------------------------------------------------------------|----------------------|------------------------------------------|---------------------|-----|
| File Edit View Layout Insert Build Knowledg | je Manager Window Tools Test Help                                                                                     |                      |                                          |                     |     |
|                                             | ▲ ► ■ NETSQLServer - Release - Tests Build Build - 2 =                                                                | -                    |                                          |                     | _   |
| 🞯 KB Explorer 🧧 🗙                           | 🛅 Attractions* X 🛅 AttractionsCopy1 X 🦉 TrsvelAgencyBase X 🦉 Attractions X 🛅 Navigation View X 🛅 MasterTravelAgency X | ~ 0                  | D Properties                             |                     | * * |
| Open: Name or Pattern                       | Layout * Rules   Events   Conditions   Variables   Documentation                                                      | G                    | Jeneral                                  |                     |     |
| TravelAgency                                |                                                                                                    |                      | 🗄 🛃 🌾 Filter                             |                     | ×   |
| > 💽 Main Programs                           |                                                                                                    |                      | Grid: Grid1                              |                     | -   |
| V 🐑 Root Module                             | ( ) HainTable ) H Grid1                                                                                               | · ·                  | Control Name                             | Grid1               |     |
| > 🕎 General                                 |                                                                                                    |                      | e un un un un un un un un un un un un un |                     |     |
| V TravelAgency                              | The most visited ATTRACTIONS & & Antonio Text                                                                         |                      | Collection                               |                     |     |
| Contraction Contraction Contraction         |                                                                                                    |                      | Default Action                           | <default></default> |     |
| Desktop                                     |                                                                                                    |                      | Selection Type                           | Platform Default    |     |
| Tablet                                      | Contact Us                                                                                                    |                      | Enable Multiple S                        | False               |     |
| Files                                       |                                                                                                    |                      | Pull To Refresh                          | False               |     |
| Images                                      | 0                                                                                                    |                      | Inverse Loading                          | Ealea               |     |
| ~ 🖰 U                                       |                                                                                                    |                      | inverse coading                          | raise               |     |
| > 🛅 RecicleBin                              | CountryName                                                                                                    |                      | Default Selected I                       | (none)              |     |
| To Attraction                               |                                                                                                    |                      | <ul> <li>Control Info</li> </ul>         |                     |     |
| AttractionData                              |                                                                                                    |                      | Control Type                             | Grid                |     |
| Attractions                                 | AttractionName   AttractionRating                                                                                     |                      | Auto Grow                                | False               |     |
| AttractionsCopy1                            | là o ô                                                                                                    |                      | Scroll Direction                         | Vertical            | _   |
| Contect                                     |                                                                                                    |                      | Enne To Grid                             | False               |     |
| GetHalf                                     |                                                                                                    |                      | Shap to ond                              | raise               |     |
| GetMostVisitedAttractions                   |                                                                                                    |                      | Items Layout M                           | Single              |     |
| Lo nome                                     |                                                                                                    |                      | ~ Appearance                             |                     |     |
| To MasterTravelAgency                       |                                                                                                    |                      | Class                                    | Grid                |     |
| CetAttraction                               |                                                                                                    |                      | Visible                                  | True                |     |
| GetAttractionForMP                          |                                                                                                    |                      | Invisible Mode                           | Keen Snace          |     |
| PGetAttractionForMP                         |                                                                                                    |                      | Feeblad                                  | Reep Space          |     |
| > Wait                                      |                                                                                                    |                      | Enabled                                  | Irue                |     |
| Images                                      | 🗌 Any Platform, Default Orientations - 😋 Add Layout 🥴 Delete Layout                                                   |                      | Rows                                     | <default></default> |     |
| - C Transactions                            | Output                                                                                                    | 9 ×                  | Empty Grid Bac                           | (none)              |     |
| - Attraction                                | Show: Beild                                                                                                    | Autoscroll           | Empty Grid Bac                           | Image               |     |
| > Associated Tables                         | Success: Execution                                                                                                    | Citizen and a second | Empty Grid Tex                           |                     |     |
| Attraction_DataProvider                     | Calculating Mobile Targets for Frontend (Front end)                                                                   | ja                   | Empty Grid Tex                           | TextBlock           |     |
| WorkWithWebAttraction                       | Angular txecution started                                                                                             | 2000000000           | Empty and tex                            | TEXIBIOCK           |     |
| > Category                                  | Success Run Home                                                                                                    | dimminus 1           | These Coloring                           |                     |     |

...e deixo o Auto Grow do Grid em False.

Terei que trabalhar com cuidado os tamanhos desta tabela.

| KB Explorer 9 X                                                                                                    | Attentions Y C Attentions Court Y Touchase Base Y Attentions Y Attentions Y Attentions Y                                                                       | O Properties                                                                                                    | * ×                                                                                                    |
|----------------------------------------------------------------------------------------------------|----------------------------------------------------------------------------------------------------|----------------------------------------------------------------------------------------------------|----------------------------------------------------------------------------------------------------|
| Down Name or Pattern                                                                                                    |                                                                                                    | General                                                                                                    |                                                                                                    |
| TravelAgency                                                                                                    | Layout - Rules Events Conditions Vanables Documentation                                                                                                    | Filter                                                                                                    | ×                                                                                                    |
| Man Programs     Control Management     Control Made     Control Management     Control     Control     Management     Control     Control | Application Bar  Application Bar  Application Bar  Application Bar  Application Bar  Contact Us  Contact Us  Contact Us  AttractionRating  AttractionRating  O | Visible     Visible     Invisible Mode     Enabled     Rows     Empty Grid Ba     Empty Grid Ba     Empty Grid Ba     Empty Grid Ba     Empty Grid Ba     Cal Schedule     Accessible Nai     Accessible Nai     Accessible Nai     Cell Informati     Row Span     Col Span     Horizontal All | True         ^           True         ^           'tkep Space         `           True         -           'default>         -           c (none)         -           c (mage         -           x         -           restBiock         -           n         -           1         -           1         -           0         -           1         -           0 Default         - |
| GetAttraction                                                                                                    |                                                                                                    | Vertical Alignm                                                                                                    | n Default                                                                                                    |
| GetAttractionForMP                                                                                                    |                                                                                                    | > Refresh timer                                                                                                    | out                                                                                                    |
| PGetAttractionForMP                                                                                                    |                                                                                                    | ~ Data                                                                                                    |                                                                                                    |
| Wait                                                                                                    | Any Platform Default Orientations • 🗘 Add Lavout 🚯 Delete Lavout                                                                                               | Orders                                                                                                    | (0 orders)                                                                                                    |
| Transactions                                                                                                    |                                                                                                    | Search                                                                                                    | (0 filters)                                                                                                    |
| Attraction     Attraction     Attraction Tables     Attraction_DataProvider     G    WorkWithWebAttraction                                                                                                    | Stow: Buid v × Q ⇒<br>Success: Lexcution<br>Success: Lexcution started                                                                                         | X     Conditions     Conditions     Dase Trn     Unique                                                                                                    |                                                                                                    |

O que podemos ver até agora é que utilizando atributos a carga do grid já é automática. É um grid com tabela base Attraction. Nem precisei explicitar nesta propriedade. Inferiu isso sozinho.

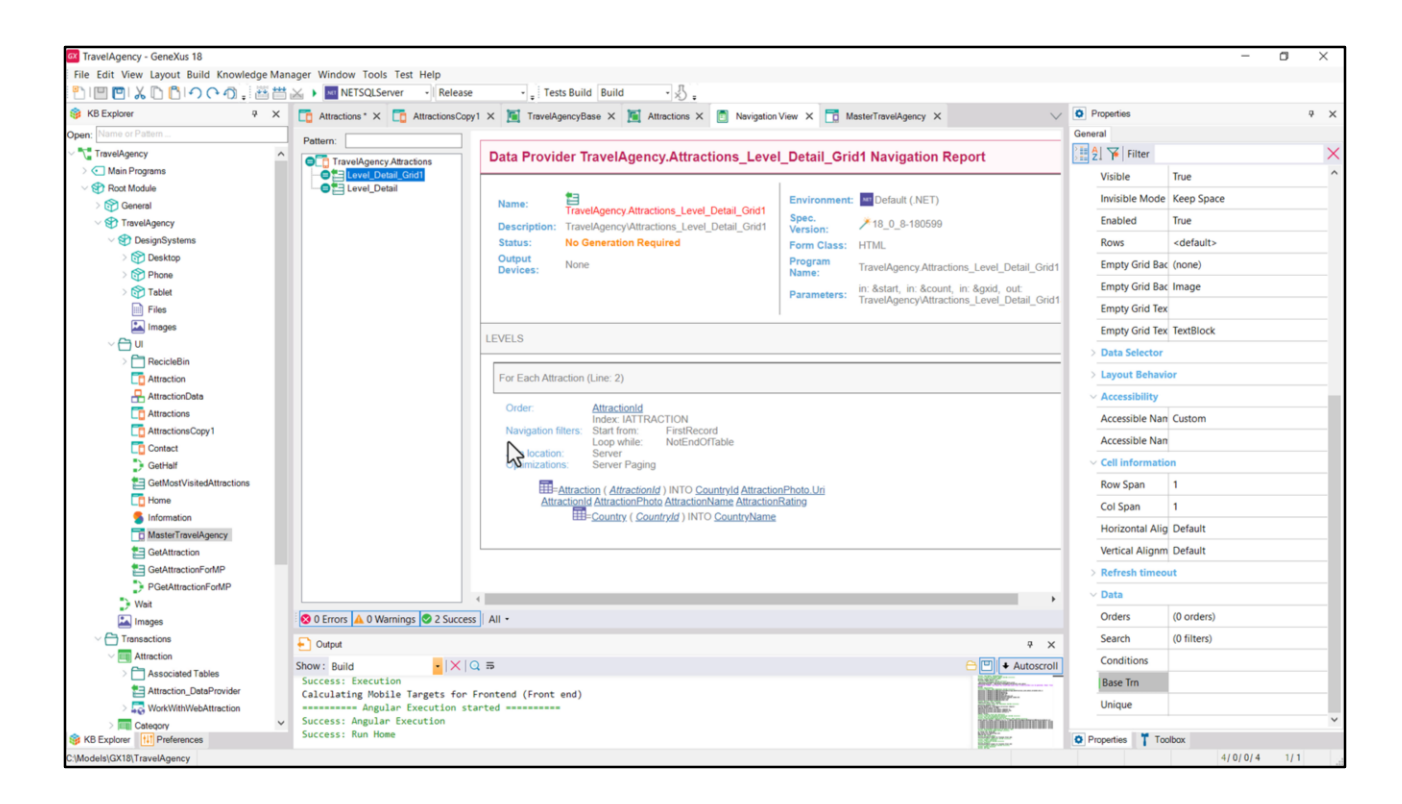

Por trás GeneXus constrói um Data Provider que é o que retorna um SDT coleção com todos os itens necessários para carregar o grid. E observem a navegação desse Data Provider. Está indo navegar pela tabela Attraction, acessando Country para trazer o CountryName.

| File Edit View Layout Insert Build Knowle | edge Manager Window Tools Test Help<br>☆ ▲ ■ NETSQLServer · Release · Tests Build Build · & .                                                                                                    |                                      |     |
|-------------------------------------------|----------------------------------------------------------------------------------------------------|--------------------------------------|-----|
| 😚 KB Explorer 🤤 🛪                         | 🔽 Attractions* X 🛅 AttractionsCopy1 X 🦉 TravelAgencyBase X 🦉 Attractions X 👩 Navigation View X 📅 MasterTravelAgency X 🗸                                                                                                    | O Properties                         | 9 × |
| Open: Name or Pattern                     | Layout * Rules Events Conditions Variables Documentation                                                                                                    | General                              |     |
| TravelAgency                              |                                                                                                    | Eilter                               | >   |
| > 💽 Main Programs                         | * Application bar                                                                                                    | Class Grid                           |     |
| ~ 🐑 Root Module                           | MainTable E Gridt                                                                                                    | Visible True                         |     |
| > 🚱 General                               |                                                                                                    | Invisible Made Keep Case             |     |
| TravelAgency                              | The most visited ATTRACTIONIS & & dinformationText                                                                                                    | invisible mode Keep space            |     |
| DesignSystems                             | Orders – – ×                                                                                                    | Enabled True                         |     |
| Phone                                     | Till Orders Till Filter                                                                                                    | Rows <default></default>             |     |
| Tablet                                    | Contact Us Order (Attraction Rating)                                                                                                    | Empty Grid Bac (none)                |     |
| Files                                     | Constantiation Constantiation Constantiatis Constantiation Constantiation Constantiation Constan | Empty Grid Bac Image                 |     |
| Images                                    | GRD Bake V                                                                                                    | Empty Grid Tex                       |     |
| ~ 🖰 UI                                    | CountryNat                                                                                                    | Empty Grid Tex TextBlock             |     |
| > C RecicleBin                            |                                                                                                    | Data Selector                        |     |
| Attraction                                |                                                                                                    | - Jata Selector                      |     |
| AttractionData                            | AttractionN                                                                                                    | > Layout Behavior                    |     |
| AttractionsCopy1                          |                                                                                                    | ~ Accessibility                      |     |
| Contect                                   |                                                                                                    | Accessible Nan Custom                |     |
| GetHalf                                   |                                                                                                    | Accessible Nan                       |     |
| GetMostVisitedAttractions                 |                                                                                                    | <ul> <li>Cell information</li> </ul> |     |
| E Home                                    |                                                                                                    | Row Span 1                           |     |
| 5 Information                             |                                                                                                    | Col Span 1                           |     |
| MasterTravelAgency                        | · · · · · · · · · · · · · · · · · · ·                                                                                                    | Understat Aller Default              |     |
| GetAttraction                             |                                                                                                    | Horizontal Alig Default              |     |
| CetAttractionForMP                        |                                                                                                    | Vertical Alignm Default              |     |
| > Wait                                    |                                                                                                    | > Refresh timeout                    |     |
| Images                                    | 🗋 Any Platform, Default Orientations - 🗘 Add Layout 😢 Delete Layout                                                                                                    | ✓ Data                               |     |
| - C Transactions                          | P Odput 9 X                                                                                                    | Orders (0 orders)                    |     |
| V T Attraction                            |                                                                                                    | Search (0 filters)                   |     |
| > Associated Tables                       | Success Execution                                                                                                    | Conditions                           |     |
| Attraction_DataProvider                   | Calculating Mobile Targets for Frontend (Front end)                                                                                                    | I Pare Tro                           |     |
| WorkWithWebAttraction                     | Success: Angular Execution started                                                                                                    | loase ini                            |     |
| KB Explorer                               | Success: Run Home                                                                                                    | Description Tranker                  |     |

Se quiséssemos ordenar de forma decrescente por AttractionRating, vejam que será suficiente fazer isto... definir uma order... de acordo com esse atributo, NÃO crescente.

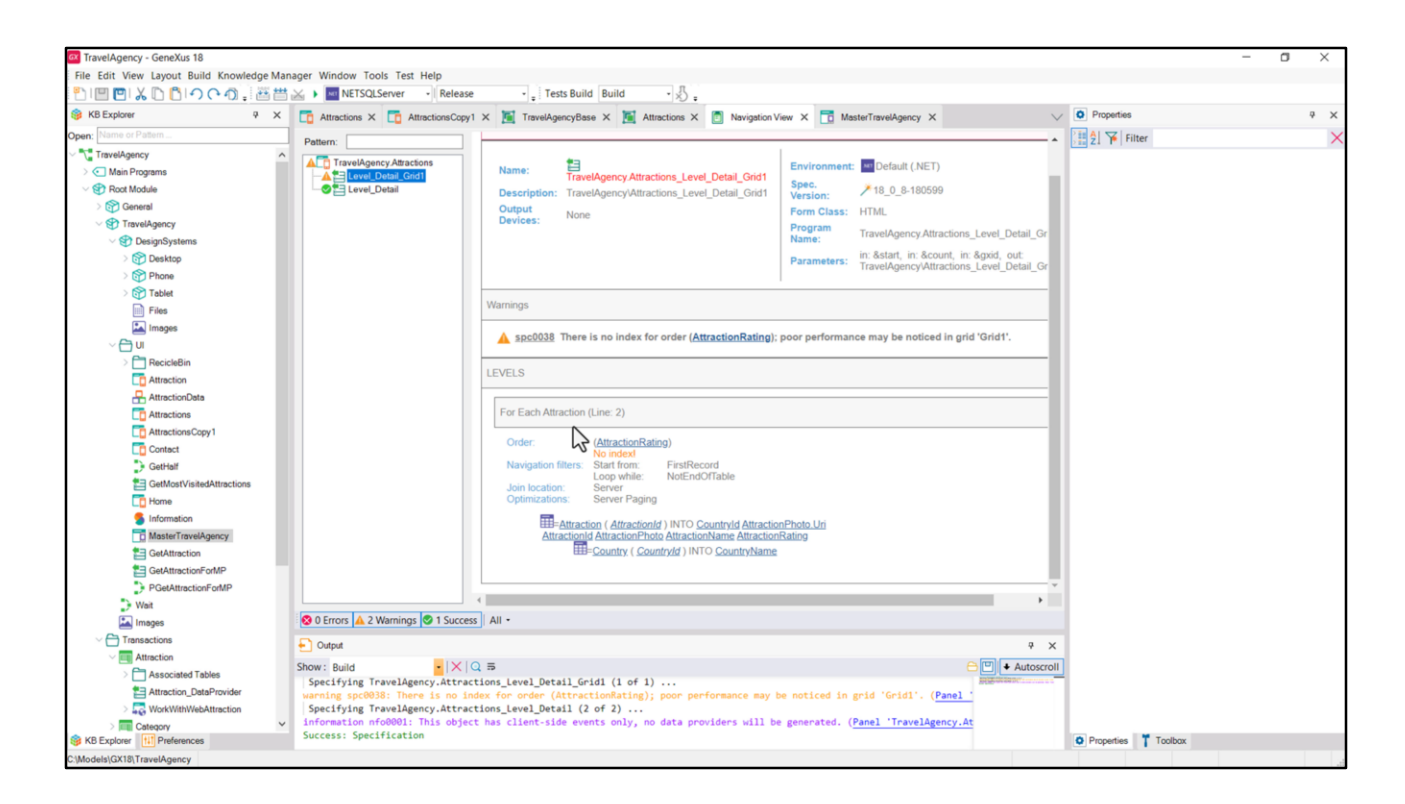

E se agora pedirmos para ver a lista de navegação... a vemos refletida aqui.

| File Edit View Layout Insert Build Knowle | edge Manager Window Tools Test Help                                                                                                    |                                                                                                    |                |
|-------------------------------------------|----------------------------------------------------------------------------------------------------|----------------------------------------------------------------------------------------------------|----------------|
| KB Explorer                               | Tattractions X TattractionsCopy1 X X TravelAgency/Base X X Attractions X To Navigation View X Tattractions X                                                                                                    | Properties                                                                                                    | 4 ×            |
| Open: Name or Pattern                     | Laward Bules   Events Conditions   Variables   Documentation                                                                                                    | General                                                                                                    |                |
| TravelAgency                              |                                                                                                    | E 2 Filter                                                                                                    | ×              |
| > 🔄 Main Programs                         | Application Bar                                                                                                    | - Canvas: Attractir                                                                                                    |                |
| - 🐨 Root Module                           | MainTable HighridAttractions                                                                                                    | F Control Name                                                                                                    | AttractionCard |
| > 🚱 General                               |                                                                                                    | Control Name                                                                                                    | Attractioncard |
| V TravelAgency                            | The most visited ATTRACTIONS & & & & & & & & & & & & & & & & & & &                                                                                                    | Layout Name                                                                                                    | Large          |
| DesignSystems                             |                                                                                                    | Appearance                                                                                                    |                |
| Phone                                     |                                                                                                    | Width                                                                                                    | 472dip         |
| > ST Tablet                               | Contact Us                                                                                                    | Height                                                                                                    | 560dip         |
| Files                                     |                                                                                                    | Class                                                                                                    | Table          |
| images                                    |                                                                                                    | Background                                                                                                    | (none)         |
| ~ 🗁 UI                                    | · · ·                                                                                                    | Visible                                                                                                    | True           |
| > C RecicleBin                            |                                                                                                    | Invisible Mode                                                                                                    | Veen Centre    |
| Attraction                                |                                                                                                    | Invisible Mode                                                                                                    | Keep space     |
| AttractionData                            | 8/AttractionsData.item(0).CountryName                                                                                                    | Enabled                                                                                                    | True           |
| Attractions Copy 1                        | q                                                                                                    | Scroll Behavior                                                                                                    | r              |
| Contact                                   |                                                                                                    | Scroll Factor                                                                                                    | 1              |
| GetHalf                                   | &AttractionsData.item(U).AttractionsData.item(0).AttractionsData.item(0).Attra | Zoom Factor                                                                                                    | 0              |
| GetMostVisitedAttractions                 |                                                                                                    | Scroll Attachm                                                                                                    | Parent         |
| To Home                                   | d b                                                                                                    | > Lavout Behavi                                                                                                    | 07             |
| 5 Information                             |                                                                                                    | Control Info                                                                                                    |                |
| MasterTravelAgency                        |                                                                                                    | in Class                                                                                                    | folge.         |
| GetAttraction                             |                                                                                                    | IS SIDE                                                                                                    | raise          |
| PGetAttractionForMP                       |                                                                                                    | ~ Accessibility                                                                                                    |                |
| Wait                                      |                                                                                                    | Accessible Role                                                                                                    | É              |
| Images                                    | 🗌 Any Platform, Default Orientations - 🗢 Add Layout 😵 Delete Layout                                                                                                    | Accessible Nam                                                                                                    | Custom         |
| - C Transactions                          | Output                                                                                                    | Accessible Nan                                                                                                    |                |
| Attraction                                |                                                                                                    | -                                                                                                    |                |
| > Associated Tables                       | Specifying TravelAgency.Attractions_Level_Detail_Grid1 (1 of 1)                                                                                                    | 2                                                                                                    |                |
| Attraction_DataProvider                   | warning spc0038: There is no index for order (AttractionNating); poor performance may be noticed in grid 'Grid1'. (Panel                                                                                                    | 1                                                                                                    |                |
| > Government                              | specifying Travelagency.Attractions_Level_Detail (2 of 2)<br>information nfo@Deli This object has client-side events only. no data providers will be generated. (Panel 'Travelagency.dt                                                                                                    |                                                                                                    |                |
| Category                                  | Success: Specification                                                                                                    | A Design of the second second se |                |

Na implementação que mostrei no vídeo anterior, onde não utilizei atributos...

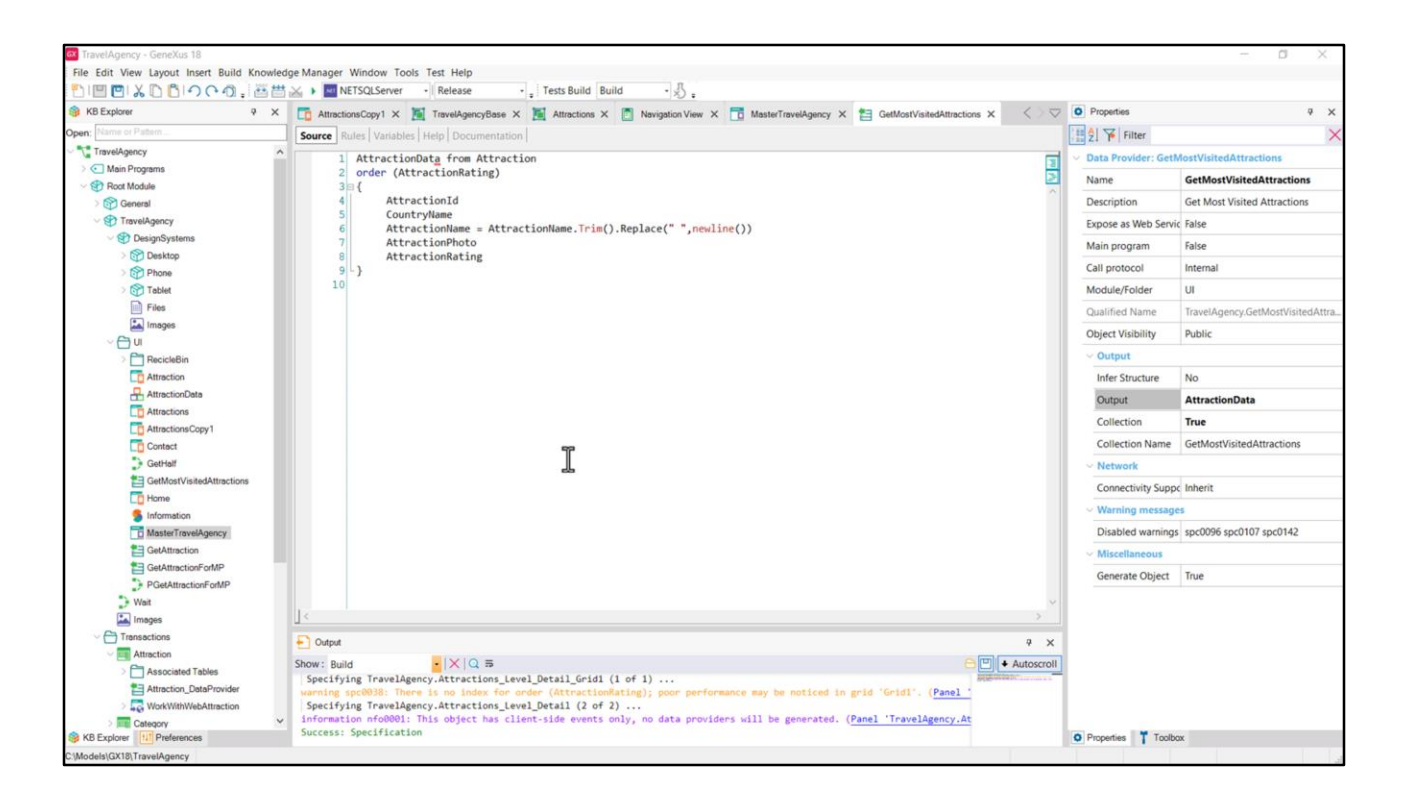

...eu criei explicitamente um Data Provider, bem como também o SDT que utilizo como coleção, e o invoco também explicitamente, para que seja carregado no grid quando tiver seus dados.

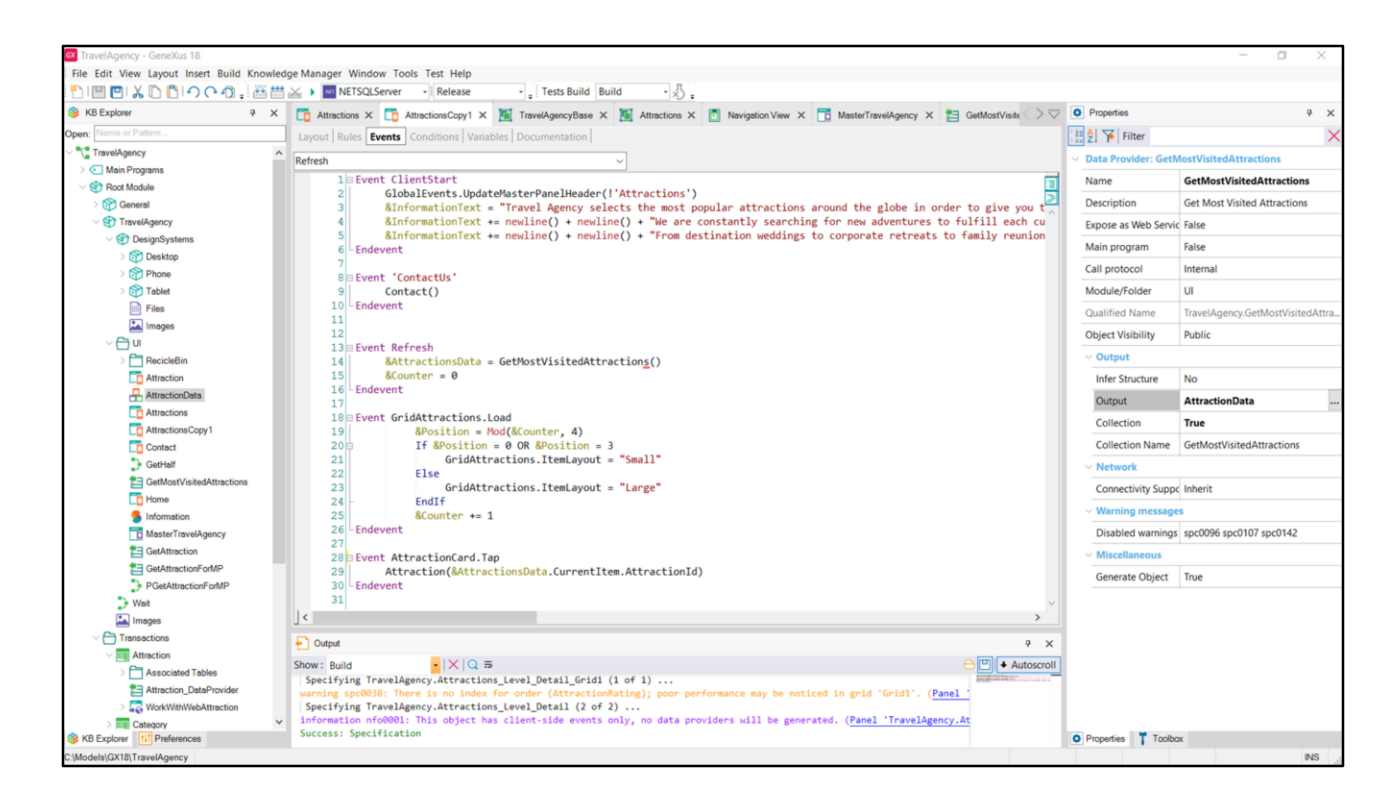

O evento Refresh, lembremos, será disparado antes da carga do grid.

Então, chamo o Data Provider, ele retorna a coleção de dados, de itens, carregados...

| TravelAgency - GeneXus 18                                                  |                                                                                                    |                   | - 0                                    | ×   |
|----------------------------------------------------------------------------|----------------------------------------------------------------------------------------------------|-------------------|----------------------------------------|-----|
| Hie Edit view Layout insert Build Knowledge Manager Window Tools Test Help | Tests Build Build                                                                                                    |                   |                                        |     |
| Release                                                                    | · · · · · · · · · · · · · · · · · · ·                                                                                               | 2 mm (2) 2 mm fr  |                                        |     |
| KB Explorer     V X     Attractions X     AttractionsCopy1                 | X 🧕 TravelAgencyBase X 🧕 Attractions X 📋 Navigation View X 📑 MasterTravelAgency X 🛅 GetMostVisite                                   | > Properties      |                                        | * × |
| Open: Name of Pattern Layout Rules Events Conditions Var                   | riables   Documentation                                                                                                    | General           |                                        |     |
| TravelAgency     Application Bar                                           |                                                                                                    | 2 🌾 Filter        |                                        | ×   |
| Main Programs                                                              |                                                                                                    | Grid GridAttrac   | ctions                                 | ^   |
|                                                                            |                                                                                                    | Control Name      | GridAttractions                        |     |
| STravelAgency                                                              |                                                                                                    | Collection        | &AttractionsData                       |     |
| O DesignSystems     The most visited AT                                    | TRACTIONS & &InformationText                                                                                                    | Default Action    | <defailer< td=""><td></td></defailer<> |     |
| > 😚 Desktop                                                                |                                                                                                    | Selection Type    | Platform Default                       |     |
| > Phone                                                                    |                                                                                                    | Section type      | C False                                |     |
| > Tablet                                                                   |                                                                                                    | Enable Multiple : | 3 raise                                |     |
| Files                                                                      |                                                                                                    | Pull To Refresh   | False                                  |     |
| Images GRID                                                                | Large * 🖭                                                                                                    | Inverse Loading   | False                                  |     |
| C BerichBin                                                                |                                                                                                    | Default Selected  | i (none)                               |     |
| T Attraction                                                               |                                                                                                    | Control Info      |                                        |     |
| AttractionData                                                             |                                                                                                    | Control Type      | Flex Grid                              |     |
| Attractions O                                                              | 8rAttractionsData.item(0).CountryName                                                                                               | Auto Grow         | False                                  |     |
| AttractionsCopy1                                                           |                                                                                                    | Flav Direction    | Cohuma                                 |     |
| Contact & AttractionsData.item(0).Attractic                                | unName                                                                                                    | Flex Direction    | Column                                 |     |
| GetHalf                                                                    | exattractionsData.item(u).AttractionRating                                                                                          | Flex Wrap         | Wrap                                   |     |
| GetMostVisitedAttractions                                                  |                                                                                                    | Justify Content   | t Flex Start                           |     |
| Home                                                                       | 0                                                                                                    | Align Items       | Flex Start                             |     |
| MasterTevelAcentu                                                          |                                                                                                    | Align Content     | Flex Start                             |     |
| * GetAttraction                                                            |                                                                                                    | ~ Appearance      |                                        |     |
| GetAttractionForMP                                                         |                                                                                                    | Class             | Grid                                   |     |
| PGetAttractionForMP                                                        |                                                                                                    | Malble            | True                                   |     |
| D Weit                                                                     |                                                                                                    | Visible           | True                                   |     |
| Images Any Platform, Default Orientations - O                              | Add Layout 8 Delete Layout                                                                                                    | Invisible Mode    | a Keep Space                           |     |
| Carteria Contractions                                                      | 4                                                                                                    | x Enabled         | True                                   |     |
| Attraction Show: Build                                                     | 5 C II + Autr                                                                                                    | oscroll Rows      | <default></default>                    |     |
| Associated Tables Specifying TravelAgency.Attracti                         | ons_Level_Detail_Grid1 (1 of 1)                                                                                                    | Empty Grid Ba     | ac (none)                              |     |
| Attraction_DateProvider warning spc0038: There is no inde                  | <pre>x for order (AttractionRating); poor performance may be noticed in grid 'Gridi'. (Panel '<br/>loss laws) Detail (2 of 2)</pre> | Empty Grid Ba     | ac Image                               |     |
| Category victoriation fo0001: This object                                  | has client-side events only, no data providers will be generated. (Panel 'TravelAgency.At                                           | Emphy Grid To     |                                        | -   |
| KB Explorer II Preferences Success: Specification                          |                                                                                                    | O Properties T To | oolbox                                 |     |

...e como ao grid eu associo esta coleção, fará um Load por item...

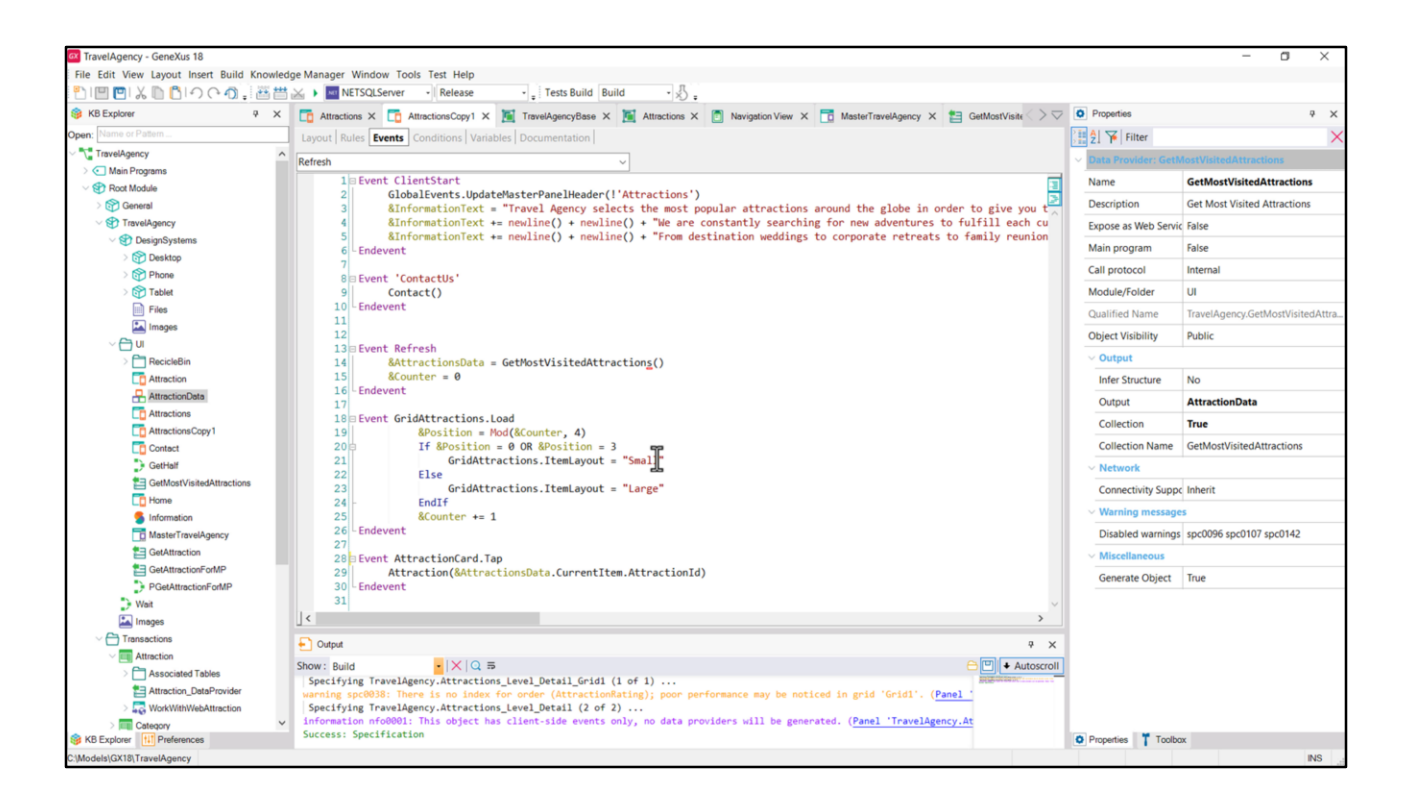

...disparando, para cada um, o evento Load (que está programado aqui para produzir uma alternância entre os cards: aqueles de altura Small e aqueles de altura Large...

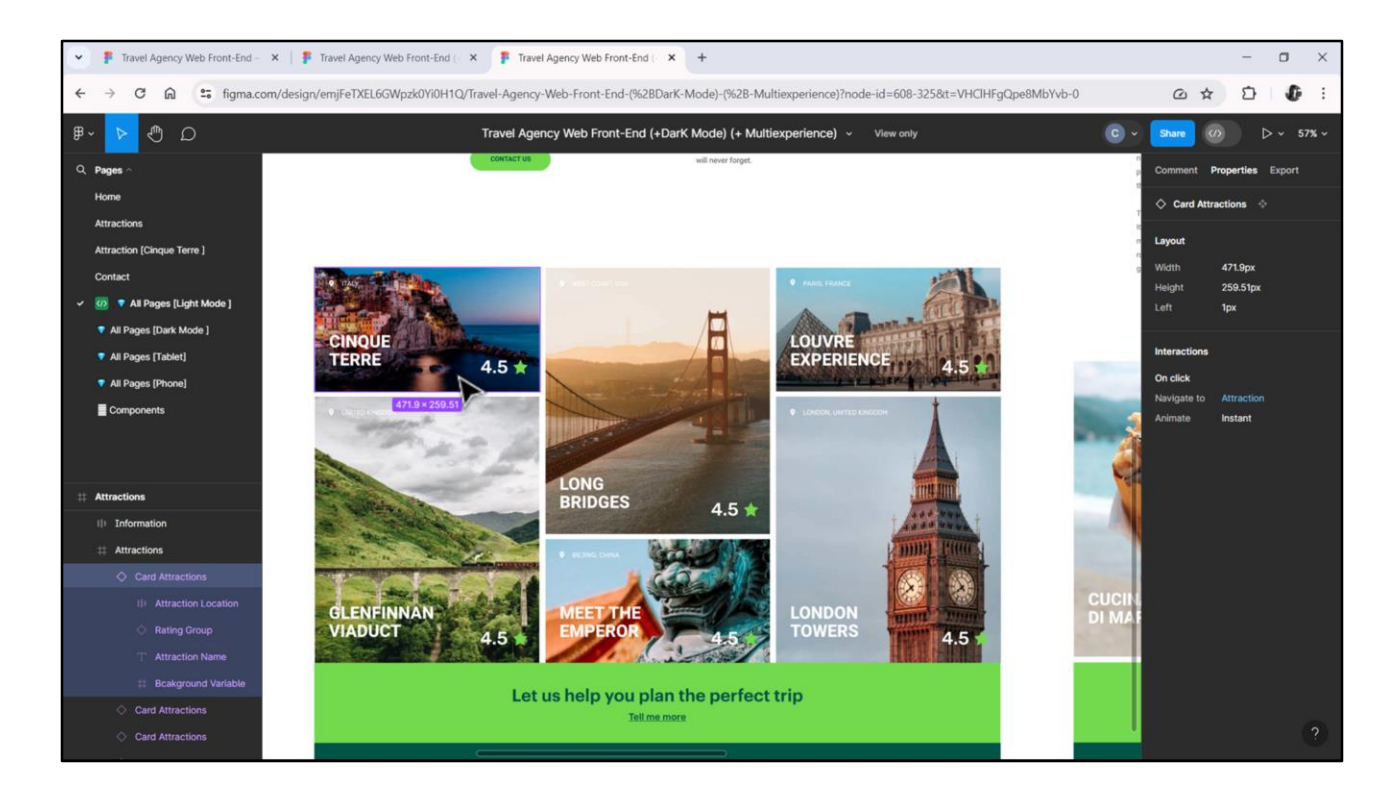

Ou seja, entre estes, de altura 260 e estes outros, de altura 560.

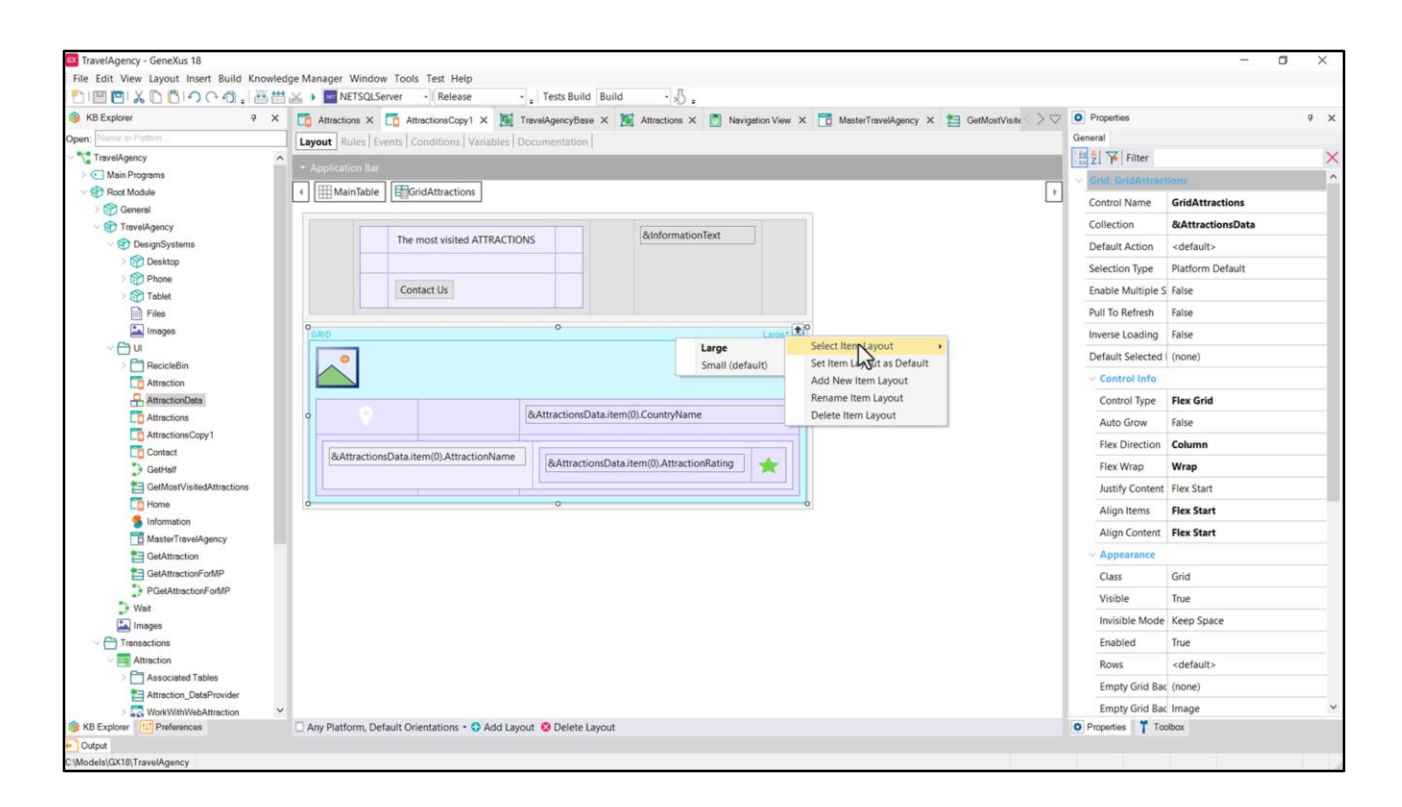

Nos grids podemos definir **múltiplos layouts** para seus itens, eles não precisam ser iguais para todos eles. E foi isso que eu fiz em meu grid. Defini dois layouts diferentes: este eu chamei de Large, e este, que é o default, que chamei de Small.

| TravelAgency - GeneXus 18                 | de Herre Wilder Tel Tel Ide                                                                                                    |                                   | - 0 ×          |
|-------------------------------------------|----------------------------------------------------------------------------------------------------|-----------------------------------|----------------|
| File Edit View Layout Insert Build Knowle | age Manager Window Tools Test Help                                                                                                    |                                   |                |
|                                           |                                                                                                    |                                   |                |
| KB Explorer 4 X                           | 🖸 Attractions X 🔯 AttractionsCopy1 X 🎽 TravelAgencyBase X 🎽 Attractions X 🔯 Navigation View X 🛅 MasterTravelAgency X 🛅 GetMostVisite > 🗸                                                                                                    | • Properties                      | ¥ X            |
| Open: Plame or Platern                    | Layout Rules Events Conditions Variables Documentation                                                                                                    | General                           |                |
| TravelAgency                              | Application Bar                                                                                                    | Elter                             | ×              |
| Main Programs                             |                                                                                                    | ~ Canyas: Attractio               | nCard          |
| Root Module                               | Imain lable     Imain lable     Imai | Contenane                         | AttractionCard |
| General General                           |                                                                                                    | Lavout Name                       | large          |
| DecimeSusteme                             | The most visited ATTRACTIONS & BdinformationText                                                                                                    | Loyour Hume                       | conge          |
| Deskton                                   |                                                                                                    | Appearance                        |                |
| Phone                                     |                                                                                                    | Width                             | 472dip         |
| Tablet                                    | Contact Us                                                                                                    | Height                            | 560dip         |
| Files                                     |                                                                                                    | Class                             | Table          |
| images                                    | ofino Large Tar                                                                                                    | Background                        | (none)         |
| ~ 📇 u                                     |                                                                                                    | Visible                           | True           |
| RecicleBin                                |                                                                                                    | Invisible Mode                    | Keep Space     |
| Attraction                                |                                                                                                    | Easthland                         | Tere           |
| Attractions                               | 8/AttractionsData.item(0).CountryName                                                                                                    | chabled                           | inde           |
| Attractions Conv.1                        | 0 · · · · · · · · · · · · · · · · · · ·                                                                                                    | Scroll Behavior                   |                |
| Contect                                   |                                                                                                    | Scroll Factor                     | 1              |
| GetHalf                                   | exattractionsUata.item(0).AttractionName &AttractionsData.item(0).AttractionRating                                                                                                    | Zoom Factor                       | 0              |
| GetMostVisitedAttractions                 |                                                                                                    | Scroll Attachme                   | Parent         |
| Tome Home                                 | å o b                                                                                                    | > Layout Behavir                  | or             |
| 5 Information                             |                                                                                                    | V Control Info                    |                |
| MasterTravelAgency                        |                                                                                                    | In Stat                           | Cales          |
| GetAttraction                             |                                                                                                    | IS SIDE                           | raise          |
| GetAttractionPorMP                        |                                                                                                    | <ul> <li>Accessibility</li> </ul> |                |
| - PGetAttractionForMP                     |                                                                                                    | Accessible Role                   |                |
| La Images                                 |                                                                                                    | Accessible Nan                    | Custom         |
| Transactions                              |                                                                                                    | Accessible Nan                    |                |
| Attraction                                |                                                                                                    |                                   |                |
| > 🛅 Associated Tables                     |                                                                                                    |                                   |                |
| Attraction_DataProvider                   |                                                                                                    |                                   |                |
| > 5 WorkWithWebAttraction                 | 2                                                                                                    |                                   |                |
| B KB Explorer                             | 🗌 Any Platform, Default Orientations - 🗘 Add Layout 😢 Delete Layout                                                                                                    | Properties T Tool                 | lbox           |
| Output                                    |                                                                                                    |                                   |                |
| :\Models\GX18\TravelAgency                |                                                                                                    |                                   |                |

Embora pareçam idênticos, na verdade diferem em uma coisa: na altura desta tabela (que já vemos ser um canvas). A do layout chamado Large é de 560 dips, enquanto a do layout chamado Small é de 260.

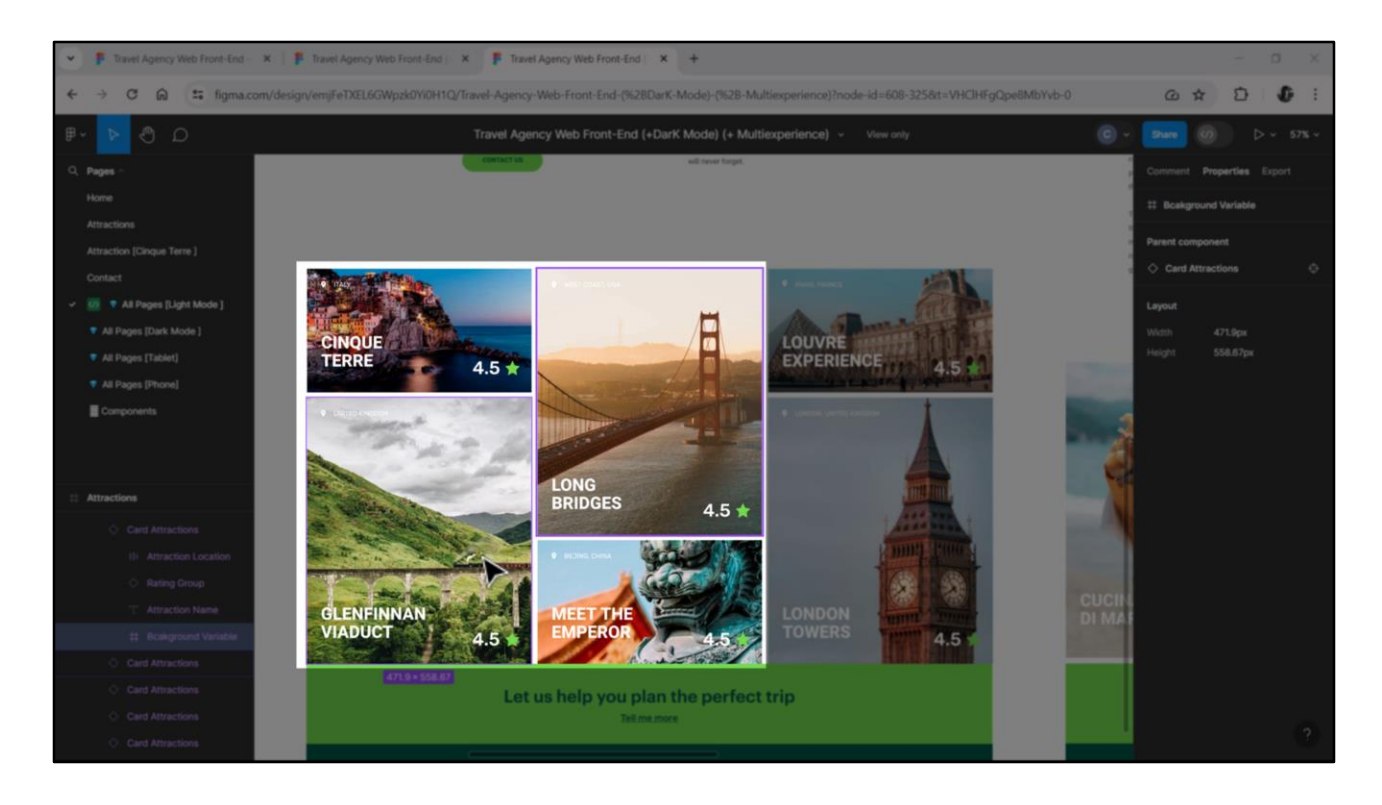

Já podemos pensar nesse grid como um container flex, dessa altura, e que coloca seus itens em direção coluna, com a propriedade Wrap ativada, de modo que as duas primeiras atrações turísticas retornadas serão essas duas, que se começarmos a contá-las com 0, então ficará assim: a 0 e 1 vão para a primeira coluna, mas a 2 e 3 não, então vão para uma segunda coluna, e a 4 e 5 para uma terceira, e assim por diante.

Notem que podemos formalizar a alternância dos cards observando essas quatro, pois mais tarde o esquema será repetido. A 0 e a 3 corresponderão à altura Small; e a 1 e a 2 à altura Large.

Para seus múltiplos vale o mesmo esquema. É por isso que resolvi dessa maneira.

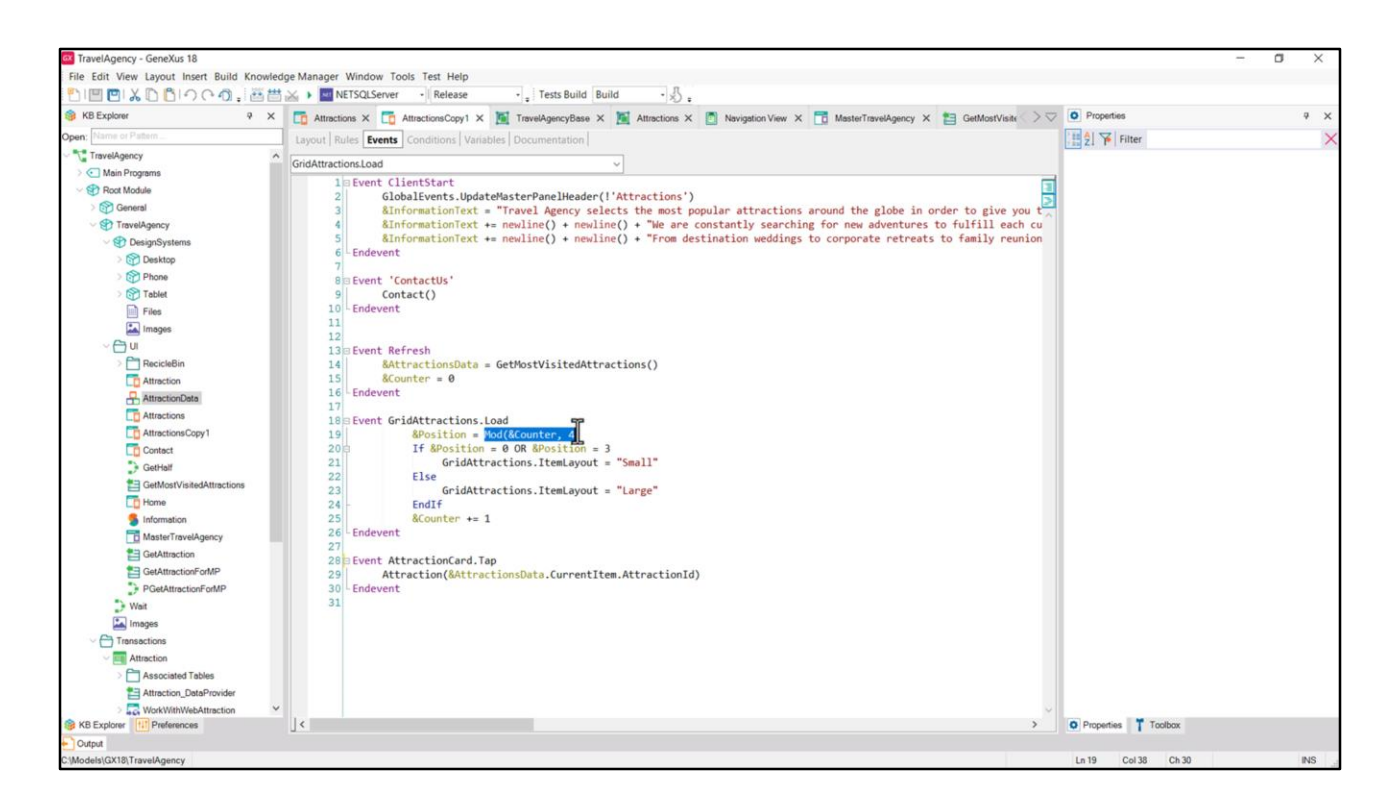

No Refresh coloco em 0 o contador da atração e depois calculo para cada item a ser carregado no grid, sua posição, que será o resto desse contador dividido por 4, ou seja, que será: 0, 1, 2 ou 3.

Se for 0 ou 3, peço que carregue o item com o layout Small; e se for 1 ou 2, com o layout Large.

Observem que este é o nome do grid e esta é a propriedade que indica qual é o layout do item.

| NIT PINE BLOOD                                                                                                    | Terran Barton Barton B                                                                                                    |                                  |                     |   |
|----------------------------------------------------------------------------------------------------|----------------------------------------------------------------------------------------------------|----------------------------------|---------------------|---|
| KB Explorer 9 X                                                                                                    | Mill SQLServer • Release • Less Build Build • X) -                                                                                  | O Properties                     |                     |   |
| Name or Pattern                                                                                                    | Attractions A 🔄 Attractions Copyl A 📺 Traver-gencyDase A 🚎 Attractions A 🔄 Neargation view A 💽 Messer Traver-gency A 📄 GetMostVisia | General                          |                     |   |
|                                                                                                    | Layout Rules Events Conditions Vanables Documentation                                                                               |                                  |                     |   |
| Main Programs                                                                                                    |                                                                                                    | In Zi Pinner                     |                     |   |
| V 😍 Root Module                                                                                                    | Im MainTable     GridAttractions     F                                                                                              | Grid: GridAttract                | Jons                |   |
| > 😚 General                                                                                                    |                                                                                                    | Control Name                     | GridAttractions     |   |
| V TravelAgency                                                                                                    | 8InformationText                                                                                                    | Collection                       | &AttractionsData    |   |
| OesignSystems                                                                                                    | The most visited ATTRACTIONS                                                                                                    | Default Action                   | <default></default> |   |
| > 🝞 Desktop                                                                                                    |                                                                                                    | Selection Type                   | Platform Default    |   |
| > Phone                                                                                                    | Contact Us                                                                                                    | Enable Multiple S                | False               |   |
| Files                                                                                                    |                                                                                                    | Pull To Refresh                  | False               |   |
| Images                                                                                                    | Casen Construction                                                                                                    | Inverse Loading                  | False               |   |
| ~ 🖰 U                                                                                                    |                                                                                                    | Default Selected                 | (2222)              |   |
| > 🛅 RecicleBin                                                                                                    |                                                                                                    | Default Selected I               | (none)              |   |
| C Attraction                                                                                                    |                                                                                                    | <ul> <li>Control Info</li> </ul> |                     |   |
| AttractionData                                                                                                    | RAMMATING Data Manual Alama                                                                                                    | Control Type                     | Flex Grid           | ~ |
| Attractions                                                                                                    | o contractionsUstatiem(U).countyivame o                                                                                             | Auto Grow                        | Charts              | ^ |
| AttractionsCopy1                                                                                                    |                                                                                                    | Flex Direction                   | Flex Grid           |   |
| GetHalf                                                                                                    | 8AttractionsData.item(0).AttractionName 8AttractionsData.item(0).AttractionRating                                                   | Flex Wrap                        | Grid                |   |
| GetMostVisitedAttractions                                                                                                    |                                                                                                    | Justify Content                  | Horn Stal Grid      |   |
| Tome                                                                                                    | d                                                                                                    | Alian Items                      | Image Man           |   |
| 5 Information                                                                                                    |                                                                                                    | Allen Content                    | image map           |   |
| MasterTravelAgency                                                                                                    |                                                                                                    | Align Content                    | Legacy Grid         |   |
| GetAttraction                                                                                                    |                                                                                                    | ~ Appearance                     | Magazine Viewer     | ~ |
| GetAttractionForMP                                                                                                    |                                                                                                    | Class                            | Grid                |   |
| PGetAttractionPomPP                                                                                                    |                                                                                                    | Visible                          | True                |   |
| images                                                                                                    |                                                                                                    | Invisible Mode                   | Keep Space          |   |
| Transactions                                                                                                    |                                                                                                    | Enabled                          | True                |   |
| Attraction                                                                                                    |                                                                                                    | Rows                             | <default></default> |   |
| > 🛅 Associated Tables                                                                                                    |                                                                                                    | Empty Grid Bar                   | (0000)              |   |
| Attraction_DataProvider                                                                                                    |                                                                                                    | Empty Grid Bac                   | (none)              |   |
| A STATE A STATE A STAT |                                                                                                    | Empty Grid Bac                   | Image               |   |

Se observarmos agora a seção **Control Info** do grid, veremos que especifiquei aqui que este não é um grid comum, mas sim um **Flex**. Vejam todas as opções que temos.

Esta corresponde ao default.

|                                     | 😹 🕨 NETSQLServer 🔹 Release 🔹 Tests Build Build 🔹 😓 :                                                                                                    |                   |                                 |
|-------------------------------------|----------------------------------------------------------------------------------------------------|-------------------|---------------------------------|
| B KB Explorer 9 X                   | 🛅 Attractions X 🛅 AttractionsCopy1 X 📓 TravelAgencyBase X 🦉 Attractions X 👩 Navigation View X 📑 MasterTravelAgency X 🛅 GetMostVisite                                                                                                    | > Properties      | 9 X                             |
| pen: Name or Pattern                | Layout Rules Events Conditions Variables Documentation                                                                                                    | General           |                                 |
| TravelAgency                        | Application Bay                                                                                                    | Eller Filter      | ×                               |
| >  Main Programs                    |                                                                                                    | Grid: Grid1       | ^                               |
| Root Module                         | 4 mainTable Estimat                                                                                                    | Control Name      | Grid1                           |
| Seneral                             |                                                                                                    | Collection        |                                 |
| <ul> <li>S DesignSystems</li> </ul> | The most visited ATTRACTIONS & BanformationText                                                                                                    | Default Action    |                                 |
| > M Desktop                         |                                                                                                    | Default Action    | <ul> <li>defauit&gt;</li> </ul> |
| > Phone                             |                                                                                                    | Selection Type    | Platform Default                |
| > 🕎 Tablet                          | Contact Us                                                                                                    | Enable Multiple S | ś False                         |
| Files                               |                                                                                                    | Pull To Refresh   | False                           |
| Images                              | Control Control Contro | Inverse Loading   | False                           |
| ~ 🗁 UI                              | CountryName                                                                                                    | Default Selected  | (none)                          |
| > C RecicleBin                      |                                                                                                    | Controlledo       | 10000                           |
| Attraction                          |                                                                                                    | Control Into      |                                 |
| AttractionData                      | AttractionName AttractionPation                                                                                                    | Control Type      | Grid                            |
| C Attractions                       | Atusconivarie Atusconi aurig                                                                                                    | Auto Grow         | Charts ^                        |
| Contect                             | 5                                                                                                    | Scroll Direction  | r Flex Grid                     |
| GetHalf                             |                                                                                                    | Snap To Grid      | Grid                            |
| GetMostVisitedAttractions           |                                                                                                    | Items Layout N    | Horizontal Grid                 |
| To Home                             |                                                                                                    | Announce          |                                 |
| 5 Information                       |                                                                                                    | Appearance        | Image Map                       |
| T MasterTravelAgency                |                                                                                                    | Class             | Legacy Grid                     |
| E GetAttraction                     |                                                                                                    | Visible           | Magazine Viewer 🗸 🗸             |
| GetAttractionForMP                  |                                                                                                    | Invisible Mode    | Keep Space                      |
| PGetAttractionForMP                 |                                                                                                    | Enabled           | True                            |
| Wait                                |                                                                                                    | Rows              | cdefaults                       |
| Images                              |                                                                                                    | Freedor Cold De   | - Access                        |
| Transactions                        |                                                                                                    | Empty Grid Bai    | c (none)                        |
| Attraction                          |                                                                                                    | Empty Grid Ba     | c Image                         |
| Attraction DataProvider             |                                                                                                    | Empty Grid Tex    | ¢                               |
| > WorkWithWebAttraction             |                                                                                                    | Empty Grid Tex    | x TextBlock                     |
| KB Explorer 11 Preferences          | Any Platform, Default Orientations - 🗘 Add Layout 🧐 Delete Layout                                                                                                    | O Properties T To | olbox                           |

Vejamos a do grid que inserimos em Attractions.

| A MARTINIAN A MARTINIA    |                                                                                                    |                   |                     |     |
|---------------------------|----------------------------------------------------------------------------------------------------|-------------------|---------------------|-----|
| 3 KB Explorer 4 X         | 🚺 Attractions X 🛄 AttractionsCopy1 X M TravelAgencyBase X M Attractions X 🔯 Navigation View X 📑 MasterTravelAgency X 🎽 GetMostVisit                                                                                                    | >> D Properties   |                     | * * |
| ppen: Name or Pattern     | Layout Rules Events Conditions Variables Documentation                                                                                                    | General           |                     |     |
| TravelAgency              |                                                                                                    | Z Y Filter        |                     | 2   |
| Root Module               | Imm MainTable     EGridAttractions                                                                                                    | Grid: GridAttract | tions               |     |
| > 🚱 General               |                                                                                                    | Control Name      | GridAttractions     |     |
| TravelAgency              | a faith and the second second s                                       | Collection        | &AttractionsData    |     |
|                           | The most visited ATTRACTIONS Commonwealth Commonwealth Commonwe | Default Action    | <default></default> |     |
| > 😭 Desktop               |                                                                                                    | Selection Type    | Platform Default    |     |
| > Phone                   | Contact Us                                                                                                    | Enable Multiple S | C Falce             |     |
| > Tablet                  |                                                                                                    | Pull To Refresh   | Ealca               |     |
| Files                     | 0                                                                                                    | Pull to Kellesh   | raise               |     |
|                           | Smar C                                                                                                    | Inverse Loading   | False               |     |
| > T RecicleBin            |                                                                                                    | Default Selected  | (none)              |     |
| Co Attraction             |                                                                                                    | Control Info      |                     |     |
| AttractionData            |                                                                                                    | Control Type      | Flex Grid           | ~   |
| To Attractions            | o & &AttractionsDataJtem(0).CountryName o                                                                                                    | Auto Grow         | Charts              | ^   |
| AttractionsCopy1          |                                                                                                    | Flex Direction    | Flex Grid           |     |
| Contact                   | &AttractionsData.item(0).AttractionName &AttractionsData.item(0).AttractionRating                                                                                                    | Flex Wran         | Grid                |     |
| GetMostVisitedAttractions |                                                                                                    | hustifu Contant   |                     |     |
| Home                      |                                                                                                    | Justity Content   | Horizontal Gpd      |     |
| 5 Information             |                                                                                                    | Align Items       | Image Map 5         |     |
| MasterTravelAgency        |                                                                                                    | Align Content     | Legacy Grid         |     |
| E GetAttraction           |                                                                                                    | ~ Appearance      | Magazine Viewer     | ~   |
| GetAttractionForMP        |                                                                                                    | Class             | Grid                |     |
| PGetAttractionForMP       |                                                                                                    | Visible           | True                |     |
| Wait                      |                                                                                                    | Invisible Mode    | Keen Snace          |     |
| images                    |                                                                                                    | Fachlad           | Teres               |     |
| Transactions              |                                                                                                    | Enabled           | Irue                |     |
| Associated Tables         |                                                                                                    | Rows              | <default></default> |     |
| Attraction_DataProvider   |                                                                                                    | Empty Grid Bac    | c (none)            |     |
|                           |                                                                                                    | Empty Grid Bac    | c Image             |     |
|                           |                                                                                                    | Empty Grid Bac    | c Image             |     |

Aqui eu claramente mudei para **Flex**. Mas observem também que aparece o **Horizontal**, o que já podemos tentar para quando quisermos implementar os outros carrosséis.

| The second second state of the second second |                                                                                                    |                       |                     |     |
|----------------------------------------------------------------------------------------------------|----------------------------------------------------------------------------------------------------|-----------------------|---------------------|-----|
|                                                                                                    |                                                                                                    |                       |                     | _   |
| B KB Explorer P X                                                                                                    | 🖸 Attractions X 🔽 AttractionaCopy1 X 🧕 TravelAgencyBase X 🧕 Attractions X 🙍 Navigation View X 🛅 MasterTravelAgency X 😫 GetMostVisite | Properties            |                     | ₹ × |
| Ipen: Name or Pattern                                                                                                    | Layout Rules Events Conditions Variables Documentation                                                                               | General               |                     |     |
| TravelAgency                                                                                                    | * Application Bar                                                                                                    | E 2 Filter            |                     | >   |
| > C Main Programs                                                                                                    |                                                                                                    | 🗸 🗸 Grid: GridAttract | tions               | 1   |
| Root Module                                                                                                    | Imainfable     Imainfable     Imainfable     Imainfable                                                                              | Control Name          | GridAttractions     |     |
| SP TravelAgency                                                                                                    |                                                                                                    | Collection            | &AttractionsData    |     |
| SesignSystems                                                                                                    | The most visited ATTRACTIONS & difformationText                                                                                      | Default Action        | <default></default> |     |
| > 😭 Desktop                                                                                                    |                                                                                                    | Enlaction Turns       | Distform Default    |     |
| > 😭 Phone                                                                                                    |                                                                                                    | Selection type        | Plation Delauit     |     |
| > 🕎 Tablet                                                                                                    | Contact US                                                                                                    | Enable Multiple S     | halse               |     |
| Files                                                                                                    |                                                                                                    | Pull To Refresh       | False               |     |
| Images                                                                                                    | GRD Small-                                                                                                    | Inverse Loading       | False               |     |
| V 🔂 U                                                                                                    |                                                                                                    | Default Selected      | (none)              |     |
| Attraction                                                                                                    |                                                                                                    | Control Info          |                     |     |
| AttractionData                                                                                                    |                                                                                                    | Control Type          | Flex Grid           | ~   |
| Attractions                                                                                                    | o & & & & & & & & & & & & & & & & & & &                                                                                              | Auto Grow             | Ealea               |     |
| AttractionsCopy1                                                                                                    |                                                                                                    | Flav Direction        | Caluma              |     |
| Contact                                                                                                    | &AttractionsData.item(0).AttractionName                                                                                              | Flex Direction        | Column              |     |
| GetHalf                                                                                                    | (oAttractionsuata.item(o)AttractionRating                                                                                            | Flex Wrap             | Wrap                |     |
| GetMostVisitedAttractions                                                                                                    |                                                                                                    | Justify Content       | Flex Start          |     |
| L0 Home                                                                                                    | 0 0 0                                                                                                    | Align Items           | Flex Start          |     |
| MasterTravelAgency                                                                                                    |                                                                                                    | Align Content         | Flex Start          |     |
| CetAttraction                                                                                                    |                                                                                                    | ~ A Serance           |                     |     |
| CetAttractionForMP                                                                                                    |                                                                                                    | 65                    | Grid                |     |
| PGetAttractionForMP                                                                                                    |                                                                                                    | Class                 | and a               |     |
| 🕽 Wait                                                                                                    |                                                                                                    | Visible               | Irue                |     |
| 🔛 Images                                                                                                    |                                                                                                    | Invisible Mode        | Keep Space          |     |
| Transactions                                                                                                    |                                                                                                    | Enabled               | True                |     |
| V I Attraction                                                                                                    |                                                                                                    | Rows                  | <default></default> |     |
| Associated Tables                                                                                                    |                                                                                                    | Empty Grid Bac        | (none)              |     |
| Attraction_DataProvider                                                                                                    |                                                                                                    | Empty Grid Bac        | Image               |     |
| the state of the state of the s |                                                                                                    |                       |                     |     |

Vejam também que, ao ter escolhido o tipo de grid **Flex**, aparecem as propriedades típicas de um container flex: Flex Direction, Flex Wrap, justificação, alinhamento.

| nclock         Constructions         Constructions </th <th>X Attractions X 🖸 Navigation View X 📑</th> <th>MastarTraval&amp;nancy X CatMontViets</th> <th></th> | X Attractions X 🖸 Navigation View X 📑                                                                                                    | MastarTraval&nancy X CatMontViets                 |                                                                                                    |
|----------------------------------------------------------------------------------------------------|----------------------------------------------------------------------------------------------------|---------------------------------------------------|----------------------------------------------------------------------------------------------------|
| Rules         Events         Conditions         Variables         Documentation                                                                                                    | X Attractions X 🔄 Navigation View X 📑                                                                                                    | MasterTravalAnancy X P CatMnetViets > Properties  |                                                                                                    |
| Rules   Events   Conditions   Variables   Documentation                                                                                                    |                                                                                                    |                                                   | 4 .                                                                                                    |
|                                                                                                    |                                                                                                    | General Day 61 57 Jan                             |                                                                                                    |
|                                                                                                    |                                                                                                    | 1 ZI 🌾 Filter                                     |                                                                                                    |
| MainTable                                                                                                    |                                                                                                    | V Table: MainTal                                  | sle                                                                                                    |
| mannable                                                                                                    |                                                                                                    | Control Name                                      | MainTable                                                                                                    |
|                                                                                                    |                                                                                                    | ~ Appearance                                      |                                                                                                    |
| The most visited ATTRACTIONS                                                                                                    | &InformationText                                                                                                    | Columns Stv                                       | e 100%                                                                                                    |
|                                                                                                    |                                                                                                    | Pour Stule                                        | 712dio:952dia                                                                                                    |
|                                                                                                    |                                                                                                    | Nows Style                                        | Vieup, Secup                                                                                                    |
| Contact Us                                                                                                    |                                                                                                    | Width                                             | 100% 45                                                                                                    |
|                                                                                                    |                                                                                                    | Height                                            | 100%                                                                                                    |
|                                                                                                    | Smat*                                                                                                    | Auto Grow                                         | True                                                                                                    |
| •                                                                                                    |                                                                                                    | Class                                             |                                                                                                    |
|                                                                                                    |                                                                                                    | Background                                        | (none)                                                                                                    |
|                                                                                                    |                                                                                                    | Vicible                                           | True                                                                                                    |
| e &Attractions                                                                                                    | Data.item(0).CountryName                                                                                                    | terisbie te                                       | to Maria Carao                                                                                                    |
|                                                                                                    |                                                                                                    | Invisible Mo                                      | le Keep space                                                                                                    |
| & AttractionsData item(0) AttractionName                                                                                                    |                                                                                                    | Enabled                                           | True                                                                                                    |
| &Attractions                                                                                                    | sData.item(0).AttractionRating                                                                                                    | Scroll Behav                                      | ior                                                                                                    |
|                                                                                                    |                                                                                                    | Scroll Factor                                     | 1                                                                                                    |
|                                                                                                    |                                                                                                    | Zoom Factor                                       | 0                                                                                                    |
|                                                                                                    |                                                                                                    | Scroll Attach                                     | mi Parent                                                                                                    |
|                                                                                                    |                                                                                                    | Form                                              |                                                                                                    |
|                                                                                                    |                                                                                                    | - Point                                           | 1                                                                                                    |
|                                                                                                    |                                                                                                    | Form Class                                        | Form                                                                                                    |
|                                                                                                    |                                                                                                    | Enable Head                                       | er False                                                                                                    |
|                                                                                                    |                                                                                                    | > Layout Beha                                     | wior                                                                                                    |
|                                                                                                    |                                                                                                    | Control Info                                      | r -                                                                                                    |
|                                                                                                    |                                                                                                    | Is Slot                                           | False                                                                                                    |
|                                                                                                    |                                                                                                    | Arrardibility                                     | 10000                                                                                                    |
|                                                                                                    |                                                                                                    | Accessionity                                      |                                                                                                    |
|                                                                                                    |                                                                                                    | Accessible R                                      | ole Main                                                                                                    |
|                                                                                                    | MainTable The most visited ATTRACTIONS Contact Us Attractions AttractionsData.item(0).AttractionName BattractionsData.item(0).AttractionName BattractionSData.item(0).AttractionName BattractionSData.item(0).AttractionName BattractionSData.item(0).AttractionName BattractionSData.item(0).AttractionSData.item(0).AttractionSData.item(0). | MainTable The most visited ATTRACTIONS Contact Us | MainTable  The most visited ATTRACTIONS  BinformationText Columns Syle Contact Us Contact Us Contact Us Background Visite Nvisite Auto Grow Class Background Visite Invisite Mode Grow Class Background Visite Invisite Background Visite Invisite Background Invisite B |

Como a soma da altura de um card Small e um Large é de 260 + 560, ou seja, 820, e o grid tem Auto Grow definido como false, e a linha em que está é de 852 dips...

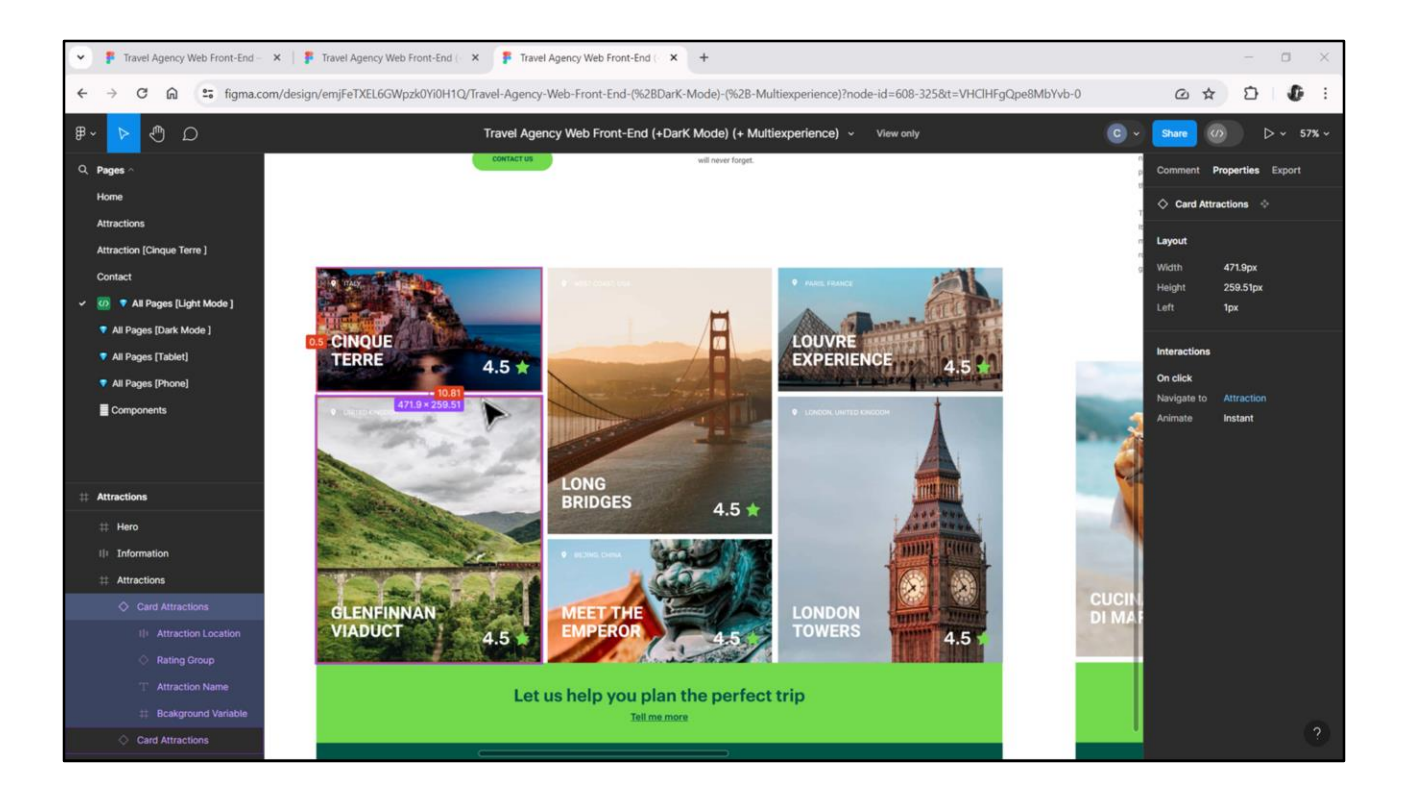

...(não sei por quê coloquei esse valor, quando o espaço que me falta para os 820 dips é o de separação dos cards, algo que ainda não implementei, mas que já vemos que é de 11 pixels, e também tenho que adicionar, como veremos no próximo vídeo, o espaço da barra de scroll)...

| File Edit View Layout Insert Build Knowledge Mar | nager Window Tools Test Help                                                                                           |                              |              |
|--------------------------------------------------|----------------------------------------------------------------------------------------------------|------------------------------|--------------|
| □□□ 20000, 番曲×・                                  | NETSQLServer • Release • Tests Build Build •                                                                           |                              |              |
| 🔋 KB Explorer 🤤 🛪 🐹                              | Attractions X 📅 AttractionsCopy1 X 📓 TravelAgencyBase X 📓 Attractions X 👩 Navigation View X 📑 MasterTravelAgency X 🚞 C | SetMostVisite > I Properties | * *          |
| pen: Name or Patern                              | out Rules Events Conditions Variables Documentation                                                                    | General                      |              |
| TravelAgency ^                                   |                                                                                                    | 🔠 🛃 🌾 Filter                 | >            |
| > 💽 Main Programs                                | pplication Bar                                                                                                    | Table: MainTable             | 1            |
| V 🕐 Root Module                                  | I MainTable                                                                                                    | Control Name M               | lainTable    |
| > 😚 General o                                    |                                                                                                    | contorivante                 |              |
| V StravelAgency                                  | The most visited ATTRACTIONS & & & & & & & & & & & & & & & & & & &                                                     | Appearance                   |              |
| DesignSystems                                    |                                                                                                    | Columns Style 10             | .0%          |
| Desktop                                          |                                                                                                    | Rows Style 71                | 12dip;800dip |
| Tablet                                           | Contact Us                                                                                                    | Width 10                     | )0%          |
| Files                                            |                                                                                                    | Height 10                    | 0%           |
| images G                                         | RID Small*                                                                                                    | Auto Grow Tr                 | ue           |
| ~ 🖰 u                                            |                                                                                                    | Claur                        |              |
| > C RecicleBin                                   |                                                                                                    | Performent for               |              |
| C Attraction                                     |                                                                                                    | Background (no               | one)         |
| AttractionData                                   | 8-AttractionsData item/0) CountroName                                                                                  | Visible Tru                  | ue           |
| C Attractions                                    | ContractionsData.nem(0).coundyname                                                                                     | Invisible Mode Ke            | sep Space    |
| Contect                                          |                                                                                                    | Enabled Tru                  | ue           |
| Di GetHalf                                       | &AttractionsData.item(0).AttractionName &AttractionsData.item(0).AttractionRating                                      | Scroll Behavior              |              |
| GetMostVisitedAttractions                        |                                                                                                    | Scroll Factor 1              |              |
| To Home                                          |                                                                                                    | Zoom Factor 0                |              |
| 5 Information                                    |                                                                                                    | Coolit Attacher D            |              |
| MasterTravelAgency                               |                                                                                                    | Scroll Attachme Par          | rent         |
| GetAttraction                                    |                                                                                                    | ~ Form                       |              |
| GetAttractionForMP                               |                                                                                                    | Form Class Fo                | irm          |
| PuetAttractionPomP                               |                                                                                                    | Enable Header Fa             | ilse         |
| imanes                                           |                                                                                                    | > Layout Behavior            |              |
|                                                  |                                                                                                    | ~ Control Info               |              |
| Attraction                                       |                                                                                                    | It Slot Ea                   | lea          |
| > C Associated Tables                            |                                                                                                    | 15 3101 11                   | 130          |
| Attraction_DataProvider                          |                                                                                                    | Accessibility                |              |
| > 🜄 WorkWithWebAttraction                        |                                                                                                    | Accessible Role Ma           | ain          |
| KB Explorer 🚻 Preferences 🗌 An                   | y Platform, Default Orientations + 🗘 Add Layout 🥸 Delete Layout                                                        | Properties T Toolbox         | ĸ            |

...mas vamos ver o que acontece se eu colocar um valor menor que a soma das alturas dos cards, como 800, por exemplo...

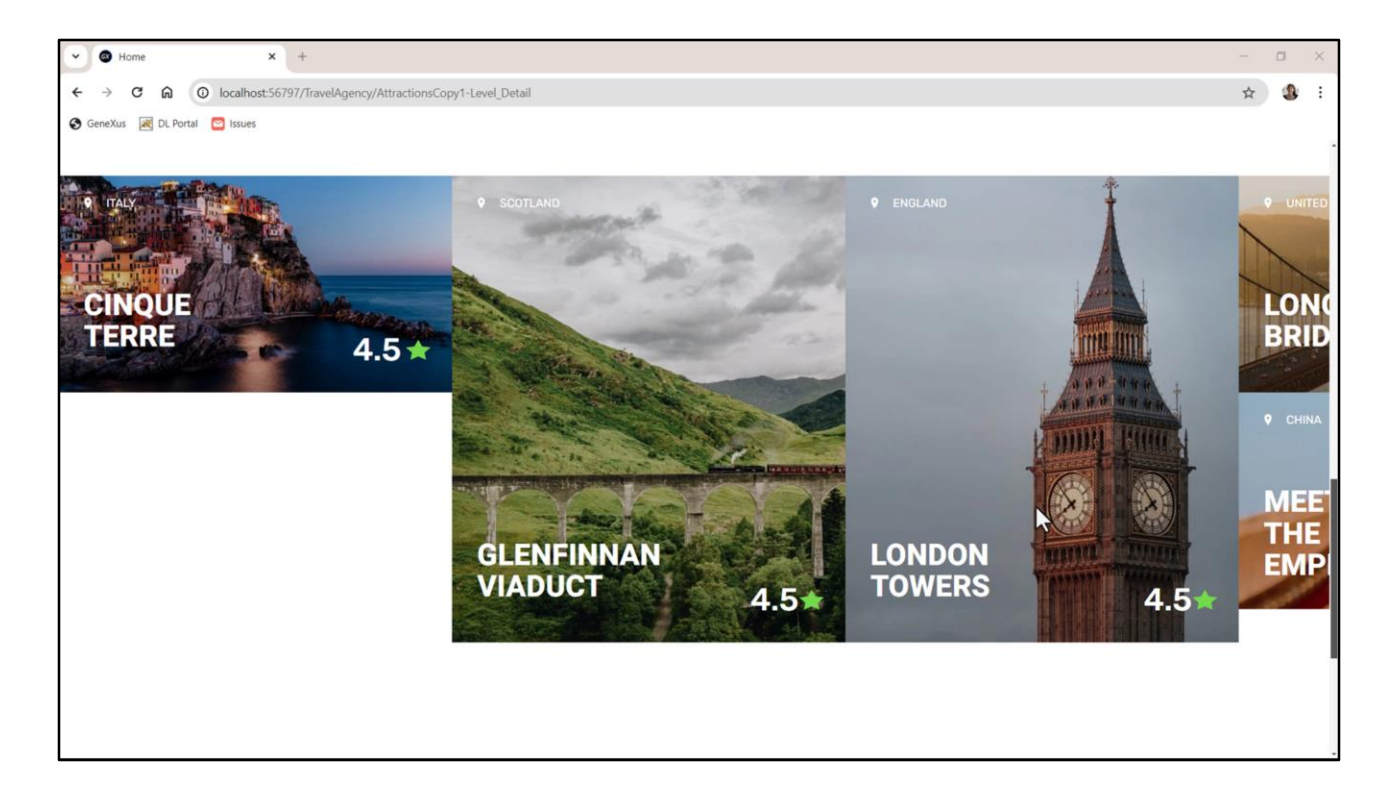

Não há espaço suficiente para colocar dois cards por coluna, então acontece isso...

| KR Evolver a V            |                                                                                                    | N PT                |                     |
|---------------------------|----------------------------------------------------------------------------------------------------|---------------------|---------------------|
| Name or Pattern           | Lo Attractions X Lo AttractionsCopyl* X M TravelAgencybase X M Attractions X D Navigation View X og Master TravelAgency X 🔤 GetMostVisi | General             |                     |
| TravelAgency              | Layout * Rules   Events   Conditions   Variables   Documentation                                                                        | Filter              | X                   |
| Main Programs             |                                                                                                    |                     | 1                   |
| V 😍 Root Module           | 4 I MainTable GridAttractions                                                                                                    | F Grid. GridAttract | aons                |
| > 😭 General               |                                                                                                    | Control Name        | GridAttractions     |
| V TravelAgency            | Renormation Text                                                                                                    | Collection          | &AttractionsData    |
| ✓ InesignSystems          | The most visited at INACTIONS                                                                                                    | Default Action      | <default></default> |
| > C Desktop               |                                                                                                    | Selection Type      | Platform Default    |
| Tablet                    | Contact Us                                                                                                    | Enable Multiple S   | False               |
| Files                     |                                                                                                    | Pull To Refresh     | False               |
| Images                    | 0 5mm <sup>2</sup> €0                                                                                                    | Inverse Loading     | False               |
| ~ 🗇 u                     |                                                                                                    | Default Selected    | (acce)              |
| > C RecicleBin            |                                                                                                    | Default Selected    | (none)              |
| Attraction                |                                                                                                    | Control Info        |                     |
| AttractionData            |                                                                                                    | Control Type        | Flex Grid           |
| Attractions               | o (8AttractionsData.item(0).CountryName o                                                                                               | Auto Grow           | False               |
| AttractionsCopy1          |                                                                                                    | Flex Direction      | Column              |
| Contact                   | &AttractionsData.item(0).AttractionName & &AttractionsData.item(0).AttractionRating                                                     | Flex Wrate          | No Wrap             |
| GetMostVisitedAttractions |                                                                                                    | Justify Content     | Elev Start          |
| Home                      |                                                                                                    | Justry Content      |                     |
| 5 Information             |                                                                                                    | Align Items         | Flex Start          |
| MasterTravelAgency        |                                                                                                    | Align Content       | Flex Start          |
| E GetAttraction           |                                                                                                    | Appearance          |                     |
| GetAttractionForMP        | 1                                                                                                    | Class               | Grid                |
| PGetAttractionForMP       |                                                                                                    | Visible             | True                |
| Wait                      | And Ristown Default Originations - 0 Add Javant O Default Javant                                                                        | Invisible Mode      | Keen Space          |
| images                    | Autoriti, Delauri Orientations - V Auto Layout V Delete Layout                                                                          | Eashlad             | Tere                |
|                           | e Output 9                                                                                                    | × Enabled           | Inde                |
| Associated Tables         | Show: Build                                                                                                    | Rows                | <default></default> |
| Attraction_DataProvider   | Success: Execution Calculation Mobile Tangets for Enorteend (Econt and )                                                                | Empty Grid Bac      | (none)              |
| > 5 WorkWithWebAttraction | Angular Execution started                                                                                                    | Empty Grid Bac      | : Image             |
|                           |                                                                                                    |                     |                     |

Em resumo, se o Grid não tiver Auto Grow, então a quantidade de itens que serão colocados em cada coluna dependerá da altura de cada item e da altura da célula na qual o grid está localizado.

Lembremos que as colunas são produzidas devido ao Wrap. Se não houvesse Wrap, seria uma única coluna, já que a direção é Column.

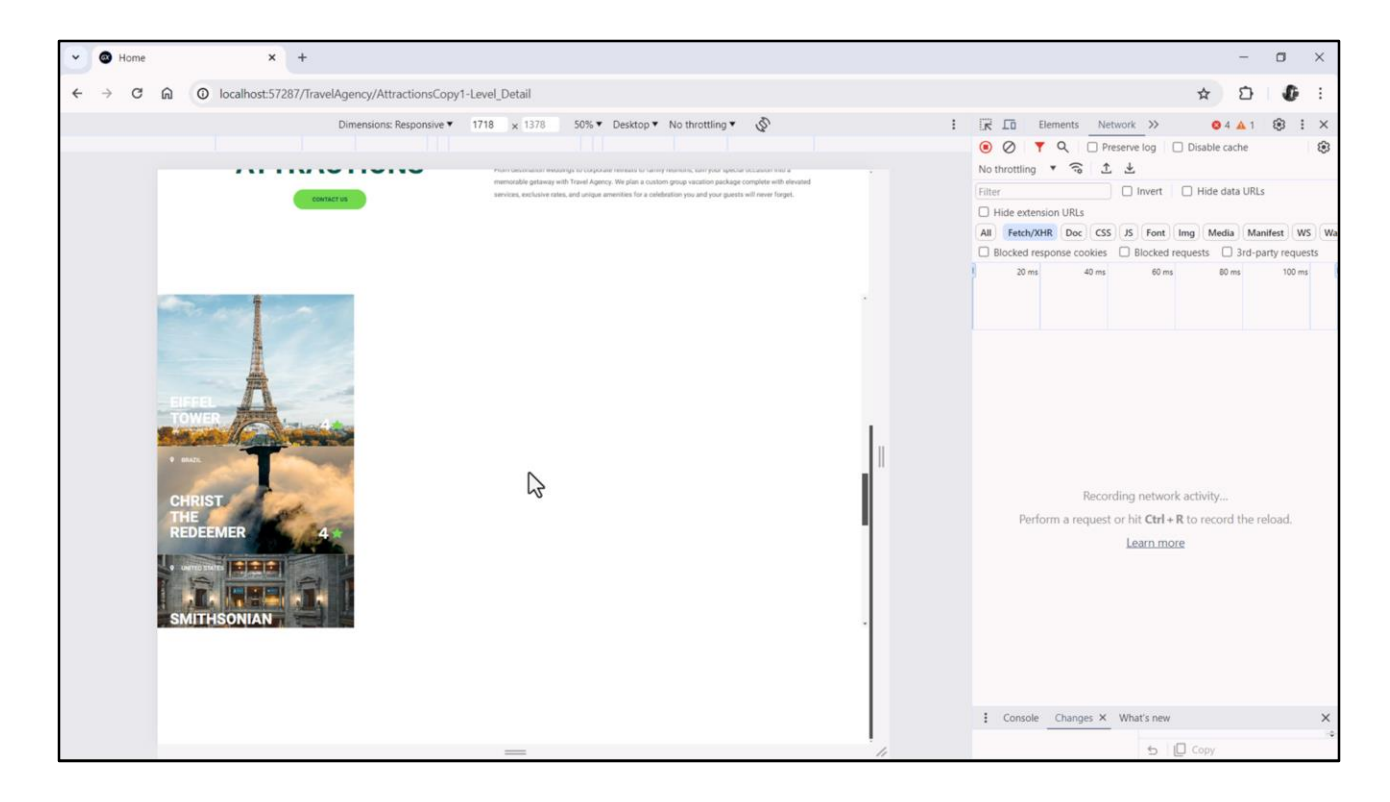

Não sei se percebem, mas temos uma dupla barra de scroll. Pressionarei F12 para ver melhor.

Temos barra de scroll vertical do grid. E a barra de scroll do panel.

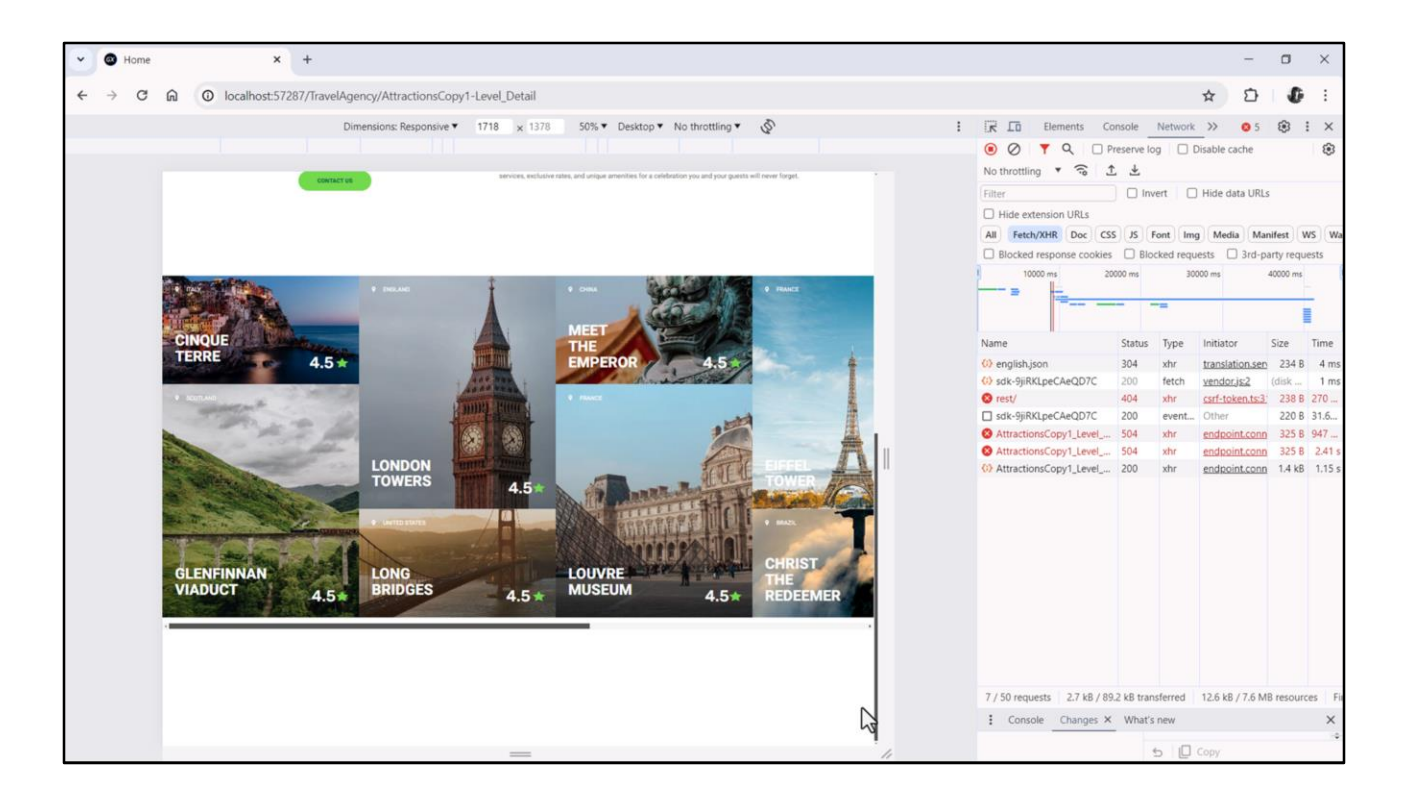

Em vez disso, se tivermos Wrap na propriedade... e definirmos para a altura da linha, por exemplo, não sei, 850 dips, por enquanto...

Vemos que temos a barra de scroll vertical da página e agora para o grid uma barra de scroll horizontal (em vez de vertical).

E também, claro, estão entrando 2 cards por coluna.

Bom, vou parar este vídeo aqui para que não fique pesado. E no próximo veremos com algum detalhe a implementação do layout de cada card do grid, para depois retornar sobre o grid propriamente dito.

Espero por vocês.

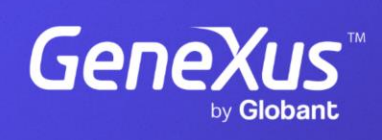

training.genexus.com

GeneXus by Globant